# Documentation Atlatos Profi Traveller

**Version: Traveller** 

Stand 14.01.2023

### Simply book business trips

We are delighted that you have chosen the Atlatos Profi Traveller as your travel management system and online booking engine. Thank you for placing your trust in us.

The Atlatos Profi Traveller provides an efficient travel management system for easy online booking of flights, hotels, rental cars, and train tickets, without sacrificing expert travel support. It simplifies your daily work routine while simultaneously helping to reduce travel expenses.

- According to company guidelines, flights, hotels, rental cars, and Deutsche Bahn tickets can be easily booked online.
- From travel requests to bookings and expense reporting, all travel processes can be seamlessly integrated and managed.
- With a single travel profile for all bookings, adhering to all data protection measures, travel preferences, loyalty programs, and even vaccinations can be easily managed.
- For all inquiries, from complex travel arrangements and rebookings to visa applications, a dedicated contact person from the supporting travel agency is available to assist you.
- Innovative technologies ensure a powerful price comparison, and special corporate benefits enable additional savings.
- Mobile access to all travel data enhances convenience during business trips.

Atlatos places great emphasis on ease of use in its ongoing development. Flights, hotels, rental cars, and Deutsche Bahn tickets can be easily booked through Atlatos Profi Traveller without compromising expert travel agency support.

We always welcome suggestions for improvement. If you have any questions, we are happy to assist you at +49 6431 212498-0.

Yours sincerely, Esther Stehning

<sup>\*</sup> For the sake of readability, the masculine form has been used in the text; however, the information naturally applies to individuals of all genders.

### Table of Contents

| 1. Efficie | ntly Booking Business Trips           | 4                                     |
|------------|---------------------------------------|---------------------------------------|
| 1.1.       | Homepage                              | Fehler! Textmarke nicht definiert.    |
| 1.2.       | User Profile and Password             | 7                                     |
| 1.3.       | Travel Request                        | 8                                     |
| 1.4.       | Flight Selection and Booking          | 9                                     |
| 1.5.       | Hotel Selection and Booking           | 16                                    |
| 1.6.       | Rental Car Selection and Booking      | 20                                    |
| 1.7.       | Train Booking                         | Fehler! Textmarke nicht definiert.    |
| 1.8.       | Cancellation of Travel Services       | Fehler! Textmarke nicht definiert.    |
| 1.9.       | Rebooking of Travel Services          | 27                                    |
| 1.10.      | Booking Permissions                   |                                       |
| 2. Creati  | ng a Travel Expense Report            |                                       |
| 2.1.       | Creating a Travel Expense Report      | 29                                    |
| 2.2.       | Expense Reporting for Travel Services | Booked via Atlatos30                  |
| 2.3.       | Manual Reporting Without a Template   |                                       |
| 2.4.       | Travel Expense Report Status          | Fehler! Textmarke nicht definiert.    |
| 2.5.       | Travel Expense Report Archive         | 41                                    |
| 2.6.       | Approval of Travel Expense Reports    | Fehler! Textmarke nicht definiert.    |
| 3. Using   | the Atlatos App                       | 45                                    |
| 3.1.       | Booking Business Trips on Mobile Devi | cesFehler! Textmarke nicht definiert. |

### **1. Efficiently Booking Business Trips**

The following pages explain how to use the Atlatos Profi Traveller and the Atlatos Expense Engine. Further information and training videos can be found at support.atlatos-traveller.de.

### 1.1 Homepage

After logging into the Atlatos Profi Traveller, a personalized homepage appears with the following functionalities:

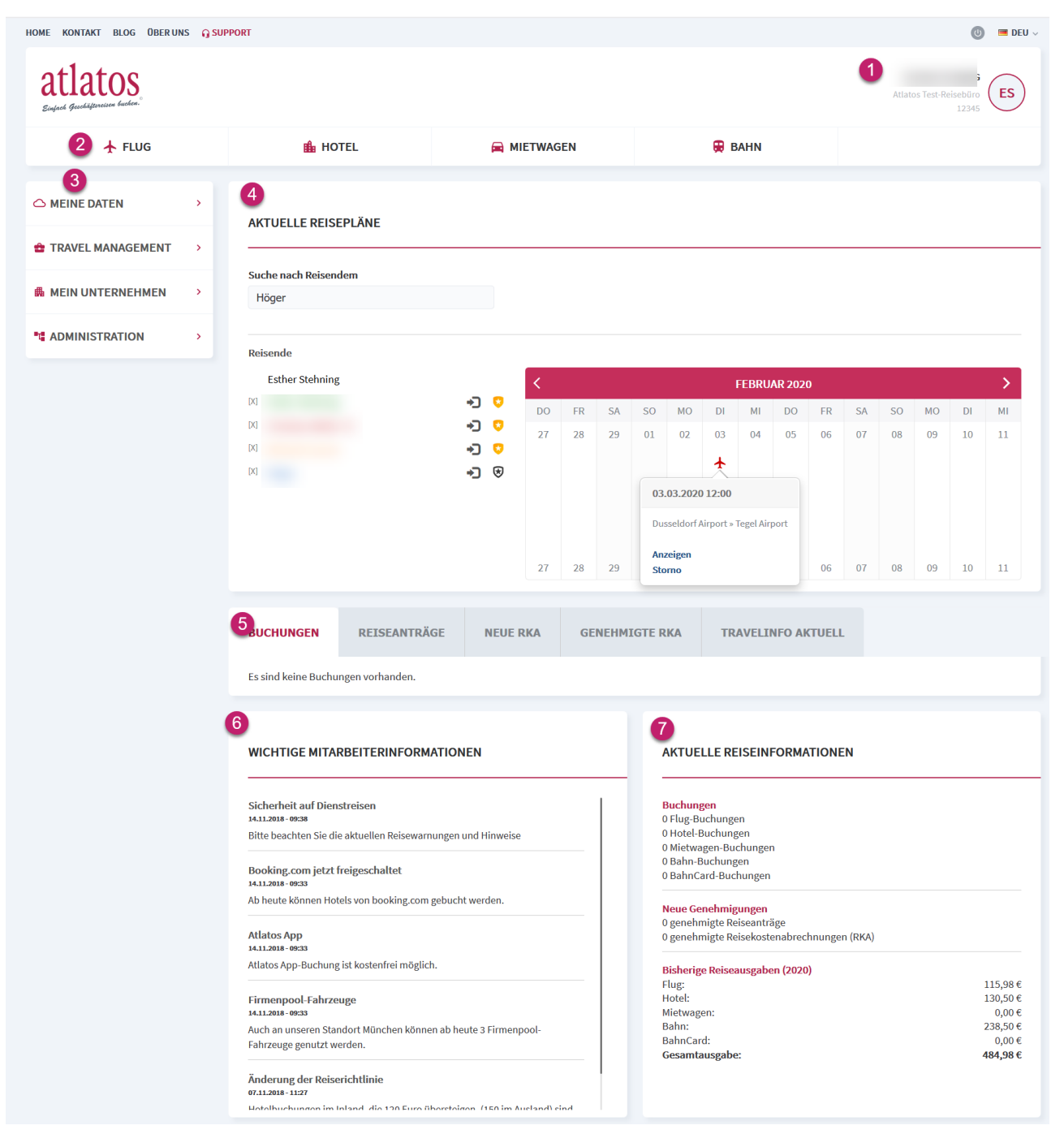

#### Point 1: login area

The user's own name is displayed here, or the name of the selected traveler in the case of a team booking. The supporting travel agency or travel office is listed along with its contact details.

#### Point 2: horizontale navigation

The horizontal navigation allows users to start booking the respective services (flight, hotel, rental car, and train, as well as special services if applicable). By clicking on the tab, the search for the booking process is initiated.

#### Point 3: verticale navigation

The vertical navigation allows users, depending on their permissions, to access the menu items "My Data," "Travel Management," "My Company," and "Administration."

#### Point 4: current travel plans

The homepage also provides an overview of current travel plans. The calendar displays upcoming flight, hotel, rental car, and train bookings through icons. If booking rights for colleagues are granted, the trips of selected travelers can also be displayed. Up to five VIP travelers can be permanently shown on the homepage. Additionally, the calendar allows access to detailed views for each booking or the initiation of the cancellation process.

#### Point 5: overviews

The traveler can view upcoming bookings in chronological order through the "Bookings" tab. They can access detailed booking information, retrieve train tickets, initiate cancellations, or access check-in options for flights.

For train journeys, the ticket can be retrieved. By clicking on "Cancel," the travel services can be canceled.

| Buchungen | Reiseant | räge | N    | leue RKA   | Genehm | igte RKA | Travell | nfo aktı | lell   |
|-----------|----------|------|------|------------|--------|----------|---------|----------|--------|
| Buchung   | Anreise  | Abre | eise | Reisende   | e/r    | Pre      | s       |          |        |
| 8YTMAZ    | 03.07.18 | 03.0 | 7.18 | Herr Muste | rmann  | EUF      | 80,20   | Ticket   | Storno |

Through the "Travel Requests" tab, the traveler's active travel requests can be accessed with the option to view details. The same applies to the tabs "New Expense Report," "Approved Expense Report," and "Current Travel Info."

#### Point 6: important employee infortmation

Through the "Important Employee Information" section, the company can post its own updates and inform employees about current topics related to business travel.

#### Point 7: current travel information

The current travel information provides an overview of ongoing bookings, approvals, and travel expenses. Previous travel expenses are cumulatively summarized by service type. If the user can only book travel for themselves, only their own travel expenses are displayed. However, if the user has travel management rights, trips are displayed based on permissions for specific departments, branches, or the entire company.

Six weeks before the expiration of BahnCards and credit cards, the user is notified on the homepage about the need for renewal.

### 1.2 User profile and passowrd

In the Atlatos user profile, the traveller can change their user profile, which was stored centrally when they first logged in. For example, it is possible to enter several credit cards in the user profile, provided the employer allows this. Frequent flyer numbers can also be entered. It is also possible to enter data such as vaccinations and visas in the Atlatos travel profile, which is particularly important when travelling outside Europe. The password can be updated under the menu item 'Change password'. Please note that the password function can be updated with a single sign-on procedure. If your company regularly synchronises personnel data, changes can also be imported by the employer. In this case, please contact your internal travel management team.hotel, flight and car hire preferences can be specified in order to take travel preferences into account for each booking. These are sent to the respective provider as a comment with every booking. However, it is at the hotel provider's (or airline's or car hire provider's) discretion to fulfil the hotel requests. If a seat request, e.g. seat in the large area, mobile phone area, is stored for a train journey, the travel requests are transferred when the train application is called up and taken into account by the train.

In addition to your BahnCard and personal credit card, you can also enter your ID card and debit card to identify yourself to the railway.

After entering the desired changes to the travel profile, the process can be completed by clicking on the 'Change' button. If the travel agency in charge uses profile synchronisation, profile data is also synchronised in the travel agency's system.

| C MEINE DATEN<br>Aktuelle Buchungen                                   | ~ | UNTERNEHMENSDATEN                                           |                               |                          |
|-----------------------------------------------------------------------|---|-------------------------------------------------------------|-------------------------------|--------------------------|
| Bahn-Auftragssuche<br>Bahn Service<br>Buchungshistorie<br>Reiseantrag |   | Unternehmen: Atlatos GmbH<br>Ansprechpartner: Frau Stehning | Standort:                     | Runkel-Dehrn             |
| Reisebüro<br>Kontakt<br>Benutzerprofil                                |   | IHR PERSÖNLICHES REISEPROFIL                                |                               |                          |
| Buchungsrecht                                                         |   | Anrede*:                                                    | Titel:                        |                          |
| TRAVEL MANAGEMENT                                                     | > | Herr Vorname*:                                              | Name*:                        |                          |
| ③ TRAVELINFO                                                          | > | Мах                                                         | Mustermann                    |                          |
| 🚔 MEIN UNTERNEHMEN                                                    | > | Geburtsdatum:                                               | Nationalität*:<br>Deutschland | ~                        |
|                                                                       | > | Telefon*:                                                   | Telefax:                      | Mobil:                   |
| ATLATOS-ADMIN                                                         | > | +49 643121249821                                            | +49                           | +49                      |
|                                                                       |   | Mustermann@atlatos.com                                      |                               |                          |
|                                                                       |   | Kontonummer:                                                | BLZ:                          | EC-Gültigkeit            |
|                                                                       |   |                                                             |                               |                          |
|                                                                       |   | IBAN:                                                       | BIC:                          |                          |
|                                                                       |   | hotel.de Kundennummer                                       | hotel.de Kunden E-Mail        | hotel.de Kunden-Passwort |
|                                                                       |   | Bahn-Benutzername 3                                         | Bahn-Passwort 🕄               |                          |

### 1.3 Travel request

Depending on the travel policy, there may be an obligation to submit a travel request before the start of the trip, which the line manager or another predefined person can authorise. The travel request form asks for the travel period, type of trip, reason for the trip and the expected costs. Depending on the company settings, internal company information such as a project number or cost centre may also be requested. Select the desired travel services and, if applicable, a rough cost estimate from the company. Please note that travel services that are not ticked cannot be booked. You can also add brief comments about the trip. The travel request can then be forwarded to the person authorised to approve it. As soon as the 'Forward' button is clicked, the person authorising the trip will receive a message by e-mail. The e-mail contains a link with a direct reference to the Atlatos Profi Traveller page for approving the travel request.

| MEINE DATEN     Aktuelle Buchungen                                         | ~ | ANTRAG                                | AUFTRAGSSTATUS              | ARCHIV                              |                            |                         |                                                |                           |   |
|----------------------------------------------------------------------------|---|---------------------------------------|-----------------------------|-------------------------------------|----------------------------|-------------------------|------------------------------------------------|---------------------------|---|
| Bahn-Auftragssuche<br>Bahn Service<br>Buchungshistorie<br>Reiseantrag      |   | Name:<br>Benutzername:<br>RKA-Nummer: | Sascha<br>Admin<br>Neue R   | - Admin Spelkus<br>SpelkusATL<br>KA | Kosi<br>Unt                | tenstelle:<br>ernehmen: | Atlatos GmbH<br>Schloßstr. 24<br>65594 Runkel- | l<br>-Dehrn               |   |
| Reiseabrechnung<br>Reisebüro<br>Kontakt<br>Benutzerprofil<br>Buchungsrecht |   | NEUEN REISE                           | EANTRAG ANLEGEN             |                                     |                            |                         |                                                | noch nicht weitergeleitet | t |
| TRAVEL MANAGEMENT                                                          | > | Bitte geben Sie                       | den Ort des Reisestarts an, | sofern dieser vom o                 | ben angegebene Unternehmen | ssitz abweicht.         |                                                |                           |   |
| ITRAVELINFO                                                                | > | Zielort der Reis                      | e:                          |                                     |                            |                         |                                                |                           |   |
| 👼 MEIN UNTERNEHMEN                                                         | > | Zielland:                             |                             | Deutschland                         |                            |                         |                                                | ~                         |   |
|                                                                            | > | Von*:                                 |                             | 13.03.2020                          |                            |                         |                                                |                           |   |
| • ATLATOS-ADMIN                                                            | > |                                       |                             | Abfahrtszeit:<br>Ankunftszeit:      |                            | 08:00                   |                                                |                           |   |
|                                                                            |   |                                       |                             | Abweichung:                         |                            | 00:00                   |                                                |                           |   |
|                                                                            |   | Bis*:                                 |                             | 14.03.2020                          |                            |                         |                                                | 1                         |   |
|                                                                            |   |                                       |                             | Abfahrtszeit:                       |                            | 17:00                   |                                                |                           |   |
|                                                                            |   |                                       |                             | Ankunftszeit:                       |                            | 17:00                   |                                                |                           |   |
|                                                                            |   |                                       |                             | Abweichung:                         |                            | 00:00                   |                                                |                           |   |
|                                                                            |   | Reisetyp:                             |                             | - Bitte auswählen                   | -                          |                         |                                                | $\checkmark$              |   |
|                                                                            |   | Reisegrund*:                          |                             |                                     |                            |                         |                                                |                           |   |
|                                                                            |   | Personalnumm                          | er                          |                                     |                            |                         |                                                |                           |   |
|                                                                            |   | Internes Konto                        |                             | Test#1                              |                            |                         |                                                | $\checkmark$              |   |

As soon as the travel request has been approved or rejected, the traveller is informed. The traveller can also call up the respective status (unprocessed, approved, rejected) under 'Order status'. All travel requests are stored in the archive for documentation purpose.

### 1.4 Flight selection and booking

All flights available in the travel agency systems (450 airlines including 60 low-cost carriers) can be booked via the flight booking screen. After specifying the desired selection criteria, such as departure and destination as well as the corresponding travel times, the search results are displayed

The Atlatos Flight Booking Engine only displays the flights approved by the company in accordance with the employee's travel policy, provided a travel policy has been stored. Depending on the company's travel policy, only a small selection of flights may be available.

Travellers can use the search mask to display flights that match their travel requirements. In addition to the date of travel, travellers can enter a departure time (any time, morning, midday and afternoon) or an exact time. After entering the departure city, destination and travel times as well as other optional points, the matching offers are selected by clicking on 'Search'.

**ATTENTION:** The flight search is a time-based flight search. We therefore recommend that you enter the exact time. If you want a flight at 7:00 a.m., you can also enter 7:00 a.m. in the flight search to obtain an exact result.

The traveller receives a sorted overview of available flights according to the selected display option (sorting by price, time or provider). The flight prices shown are final prices including taxes and fees. You can view the flight conditions and details by clicking on the 'Details' button. In addition to outward and return flights, one-way, open-jaw and multi-stop flights can also be displayed.

| 🛧 FLUG                                   |   | il Hotel                     | F | MIETWAGEN                            | 🖶 BAHN                |                                            |                      |
|------------------------------------------|---|------------------------------|---|--------------------------------------|-----------------------|--------------------------------------------|----------------------|
|                                          | ~ |                              |   |                                      | 1. Suche _, 2. Auswah | I 💷 3. Details 💷 4. Übersicht & Zahlung .  | 5. Buchungsabschluss |
| Aktuelle Buchungen<br>Bahn-Auftragssuche |   | FLUGSUCHE                    |   |                                      |                       |                                            |                      |
| Bahn Service<br>Buchungshistorie         |   | Abflugort                    | • | Hinflug                              | #                     | Abflug Ankunft Morgens (06:00 - 12:00 Uhr) | ~                    |
| Reiseantrag<br>Reiseabrechnung           |   | Zielort                      | , | Rückflug                             |                       | Abflug Ankunft                             |                      |
| Reisebüro                                |   |                              |   | 07.03.2020                           |                       | Abends (18:00 - 00:00 Uhr)                 | ~                    |
| Kontakt<br>Benutzerprofil                |   | Flugart                      | ~ | Fluglinie                            |                       | Klasse                                     | ~                    |
| Buchungsrecht                            |   | Umkreis der Flughäfen        |   | Anzahl der Reisenden                 |                       | Preis pro Person bis                       |                      |
| TRAVEL MANAGEMENT                        | > |                              | ~ | 1                                    | ~                     | €                                          |                      |
| © TRAVELINFO                             | > | Tarifart  Best Buy  Flexibel |   | Nur Direktflüge Nur Firmenraten anze | igen                  | Linienflüge nur mit Gepäck                 |                      |
| 🚔 MEIN UNTERNEHMEN                       | > |                              |   |                                      |                       |                                            |                      |
| d Administration                         | > |                              |   |                                      |                       |                                            | Suchen               |

| Selection of          | on | ie-way            | flights,     | return | flights              | and    | fork              | or             | multi-stop                        | flights:         |
|-----------------------|----|-------------------|--------------|--------|----------------------|--------|-------------------|----------------|-----------------------------------|------------------|
|                       |    |                   |              |        |                      | 1.5    | iuche 🛶 2. Auswah | l 💷 3. Details | a → 4. Übersicht & Zahlung → 5. B | uchungsabschluss |
| MEINE DATEN           | Ť  |                   |              |        |                      |        |                   |                |                                   |                  |
| Aktuelle Buchungen    |    | FUIGSUCHE         |              |        |                      |        |                   |                |                                   |                  |
| Bahn-Auftragssuche    |    | Loosoeni          |              |        |                      |        |                   |                |                                   |                  |
| Bahn Service          |    |                   |              |        |                      |        |                   | -              |                                   |                  |
| Buchungshistorie      |    | Abflugort         |              |        | Hinflug              |        |                   | Abflu          | ig 🔵 Ankunft                      |                  |
| Reiseantrag           |    |                   |              | •      | 06.03.2020           |        |                   | Morge          | ns (06:00 - 12:00 Uhr)            | ~                |
| Reiseabrechnung       |    | Zielort           |              |        | Rückflug             |        |                   | Abflu          | ig 🔵 Ankunft                      |                  |
| Reisebüro             |    |                   |              |        | 07.03.2020           |        | 1                 | Abend          | s (18:00 - 00:00 Uhr)             | $\checkmark$     |
| Kontakt               |    | Flugart           |              |        | Fluglinie            |        |                   | Klasse         |                                   |                  |
| Benutzerprofil        |    | Hin-/Rück         | kflua        |        | Alle                 |        | ~                 | Econo          | mv                                | $\sim$           |
| Buchungsrecht         |    | Hin-/Rück         | kflug        |        | 7110                 |        | •                 | Loono          |                                   | •                |
|                       |    | Oneway<br>Gabel/M | ultistooflug |        | Anzahl der Reisenden |        |                   | Preis pro      | Person bis                        |                  |
| TRAVEL MANAGEMENT     | >  |                   | ulastophag   | ~      | 1                    |        | ~                 | €              |                                   |                  |
|                       |    | Tarifart          |              |        | Nur Direktflüge      |        |                   | Linie          | nflüge nur mit Gepäck             |                  |
| ③ TRAVELINFO          | >  | 🖲 Best Bu         | iy 🔿 Flex    | ibel   | Nur Firmenraten an   | zeigen |                   |                |                                   |                  |
| S MEIN UNTERNEHMEN    | >  |                   |              |        |                      |        |                   |                |                                   |                  |
|                       |    |                   |              |        |                      |        |                   |                |                                   |                  |
| <b>ADMINISTRATION</b> | >  |                   |              |        |                      |        |                   |                |                                   | Suchen           |

### Change in the display of the flight search when clicking on 'Fork/multi-stop flight':

| FLUGSUCHE              |            |         |                             |   |
|------------------------|------------|---------|-----------------------------|---|
| Strecke 1<br>Abflugort | Hinflug    |         | Abflug Ankunft              |   |
| _                      | 06.03.2020 |         | Morgens (06:00 - 12:00 Uhr) | ~ |
| Zielort                |            |         |                             |   |
| Strecke 2              | Hisflur    |         | Abflug Ankunft              |   |
| Ablugort               | піпцу      | <b></b> | Morgens (06:00 - 12:00 Uhr) | ~ |
| Zielort                |            |         |                             |   |
| Strecke 3              | line       |         | Abline Aslanda              |   |
| Abtiugort              | Ніптид     | <b></b> | Morgens (06:00 - 12:00 Uhr) | ~ |
| Zielort                |            | _       |                             |   |

### Su Search for flights with a specific stopover:

You can also search for flights with a special stopover for a flight with a transfer. Simply click on the arrow next to the departure airport:

| Abflugort              |   | Hinflug               |   | Abflug Ankunft              |   |
|------------------------|---|-----------------------|---|-----------------------------|---|
|                        | • | 06.03.2020            | i | Morgens (06:00 - 12:00 Uhr) | ~ |
| iber                   |   | Rückflug              |   | Abflug Ankunft              |   |
|                        |   | 07.03.2020            | 1 | Abends (18:00 - 00:00 Uhr)  | ~ |
| Flugart                |   | Flugime               |   | Klasse                      |   |
| Hin-/Rückflug          | ~ | Alle                  | ~ | Economy                     | ~ |
| Imirais das Elushäfan  |   | Anzahl der Deisenden  |   | Drais pro Parson bis        |   |
| Jinkreis der Flughalen |   | Alizani del Reisenden |   | Preis pro Person bis        |   |
|                        | ~ | 1                     | ~ | C                           |   |
| Tarifart               |   | Nur Direktflüge       |   | Linienflüge nur mit Gepäck  |   |
| Best Bury Clevibel     |   |                       |   |                             |   |

Suchen

#### Select flights with the proximity search:

| ADITUGOIT              |   | Hinflug              |         | Abflug Ankunft              |     |
|------------------------|---|----------------------|---------|-----------------------------|-----|
|                        | - | 06.03.2020           | <b></b> | Morgens (06:00 - 12:00 Uhr) | ~   |
| iber                   |   | Rückflug             |         | Abflug Ankunft              |     |
|                        |   | 07.03.2020           | <b></b> | Abends (18:00 - 00:00 Uhr)  | ~   |
| Hin-/Rückflug          | ~ | Alle                 | $\sim$  | Economy                     | × * |
|                        | • |                      | •       | Leonomy                     | •   |
| Jimkreis der Flugnaren |   | Anzahl der Reisenden |         | Preis pro Person bis        |     |
|                        |   | 1                    | ~       | e                           |     |
|                        |   |                      |         |                             |     |
| 50 KM                  |   | Nur Direktflüge      |         | Linienfluge nur mit Gepack  |     |

### Search for direct flights and for best-buy or flexible flights:

Clicking on 'Best buy' displays the cheapest flights, regardless of the cancellation and rebooking conditions. Clicking on 'Flexible' displays the flexible flights that can be cancelled or rebooked free of charge or for a fee, depending on the airline.

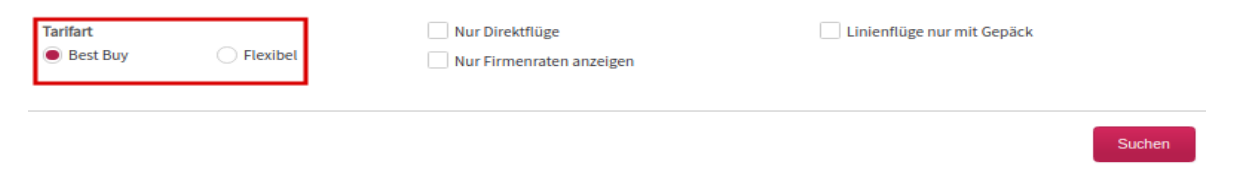

### Display of the rebooking conditions

You can call up the rebooking conditions via the information icon in the results list. Please note that we are unfortunately unable to translate the airline's terms and conditions for legal reasons. The booking conditions are displayed in short form during the booking process.

Click on the information icon to display the complete rebooking terms and conditions:

Rebooking conditions in the next booking step:

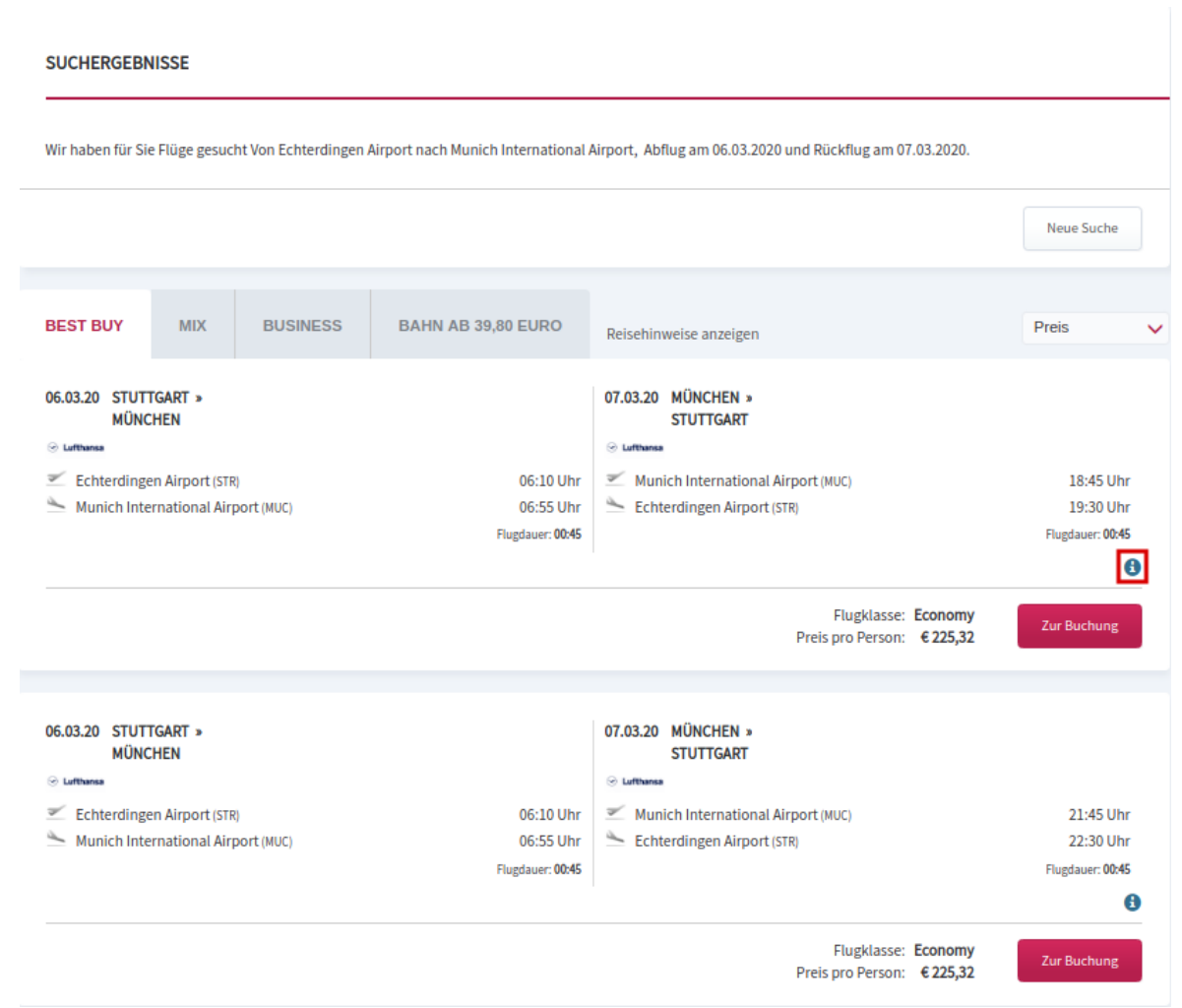

#### TARIFINFORMATION

| Light Tarif, ausschließlich 1 Handgepäckstück, kein zusätzliches Gepäck, Snacks und Getränke inklusive, ACHTUNG:<br>Keine Stornierung und Umbuchung möglich. Für weitere Buchungsklassen und Tarife klicken Sie auf Profi-<br>Tarifsuche. |        | 8           |
|----------------------------------------------------------------------------------------------------|--------|-------------|
| CO2-Ausstoß: 0,20 t                                                                                                    |        |             |
|                                                                                                    | Zurück | Zur Buchung |

#### Alternative display of the flight search

In addition to displaying the search results in list form sorted by price, the mix search is an alternative. By clicking on the 'Mix search' button, the one-way flights are also loaded so that a combination of different airlines is also possible.

Click on 'Mix' to open the following display. The various flights can be combined as desired. The prices are calculated accordingly. The individual prices of the flights are also listed in the overview.

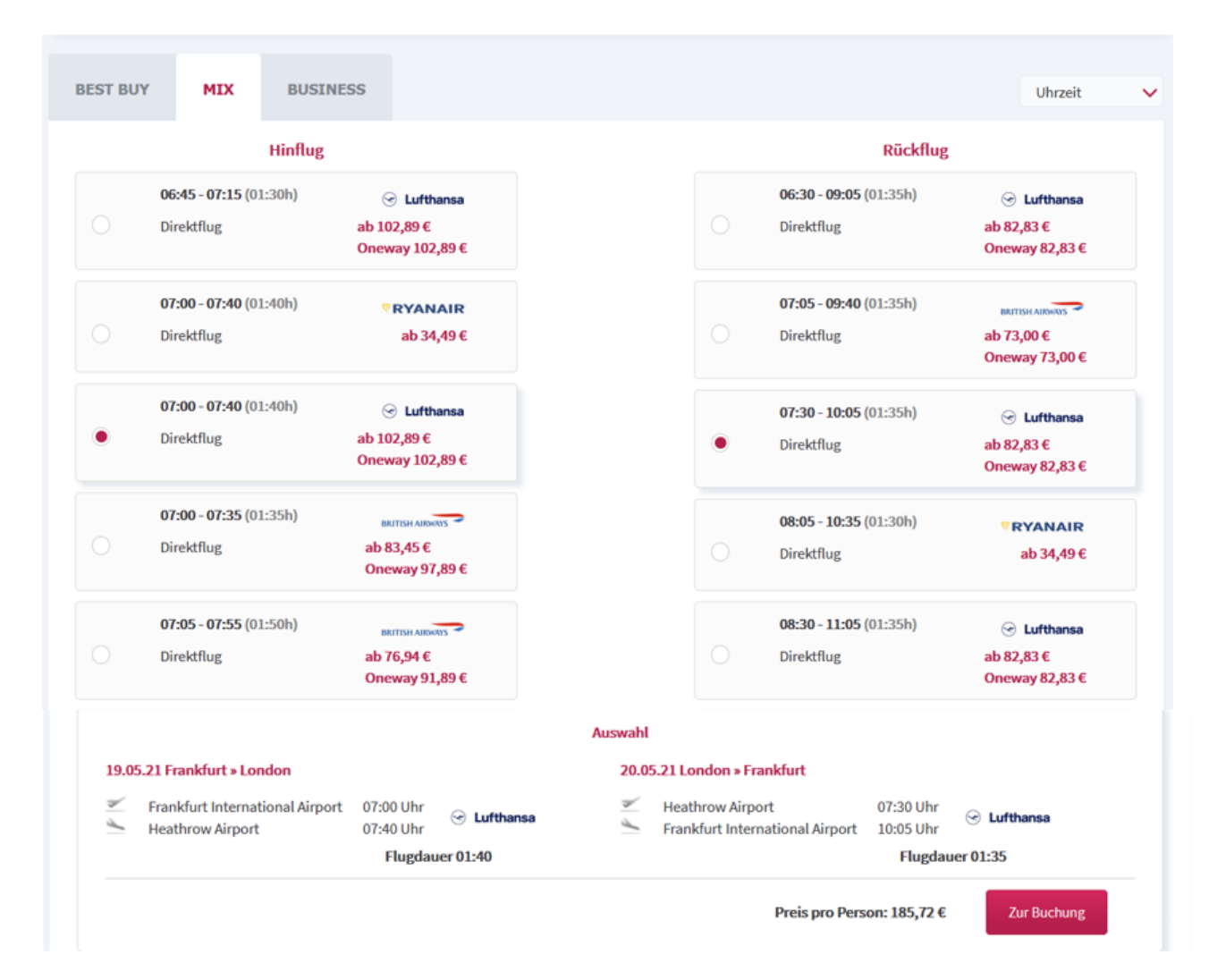

If the flight meets the traveller's requirements, the flight can be booked from the details page in the next step.

| Flug-Nr. 94                                        |                                                                                                    |                                              |             |
|----------------------------------------------------|----------------------------------------------------------------------------------------------------|----------------------------------------------|-------------|
| Abflug:<br>Ankunft:                                | Frankfurt International Airport - Frankfurt<br>Munich International Airport - München                                     | 13.03.2020 07:15 Uhr<br>13.03.2020 08:10 Uhr |             |
| Klasse:                                            | Economy(K) - CLASSIC                                                                                                    | $\otimes$ Lufthansa                          |             |
| Gepäck:                                            | 1 Gepäckstück(e)                                                                                                    |                                              |             |
| RÜCKFLUG                                           |                                                                                                    |                                              |             |
| Flug-Nr. 2128                                      |                                                                                                    |                                              |             |
| Abflug:<br>Ankunft:                                | Munich International Airport - München<br>Dresden Airport - Dresden                                                       | 14.03.2020 21:10 Uhr<br>14.03.2020 22:05 Uhr |             |
| Klasse:                                            | Economy(T) - CLASSIC                                                                                                    | 🛞 Lufthansa                                  |             |
| Gepäck:                                            | 1 Gepäckstück(e)                                                                                                    |                                              |             |
| Achtung: Der Flug w<br>Flug-Nr. 207                | ird von Stan Sta                                                                                                    |                                              |             |
| Abflug:<br>Ankunft:                                | Dresden Airport - Dresden<br>Frankfurt International Airport - Frankfurt                                                  | 15.03.2020 06:35 Uhr<br>15.03.2020 07:40 Uhr |             |
| Klasse:                                            | Economy(T) - CLASSIC                                                                                                    | ⊗ Lufthansa                                  |             |
| Gepäck:                                            | 1 Gepäckstück(e)                                                                                                    |                                              |             |
| TARIFINFORMATION                                   | ı                                                                                                    |                                              |             |
| Classic Tarif, 1 Handgep<br>Umbuchung in der gleic | äckstück und 1 Gepäckstück, Snacks und Getränke inklusive, Stornierur<br>hen Buchungsklasse gegen voraussichtlich 70 EUR. | ıg nicht möglich,                            | θ           |
| CO2-Ausstoß: 0                                     | ,55 t                                                                                                    |                                              |             |
|                                                    |                                                                                                    | Zurück                                       | Zur Buchung |

In addition to details of the booking class, route and price, the CO2 values (approximate values) are also displayed. The offer can also be forwarded to colleagues by e-mail.

By clicking on 'Book', the traveller's exact booking details are requested, with the data from the booking profile already entered. It is also possible to make a seat reservation.

SITZPLÄTZE

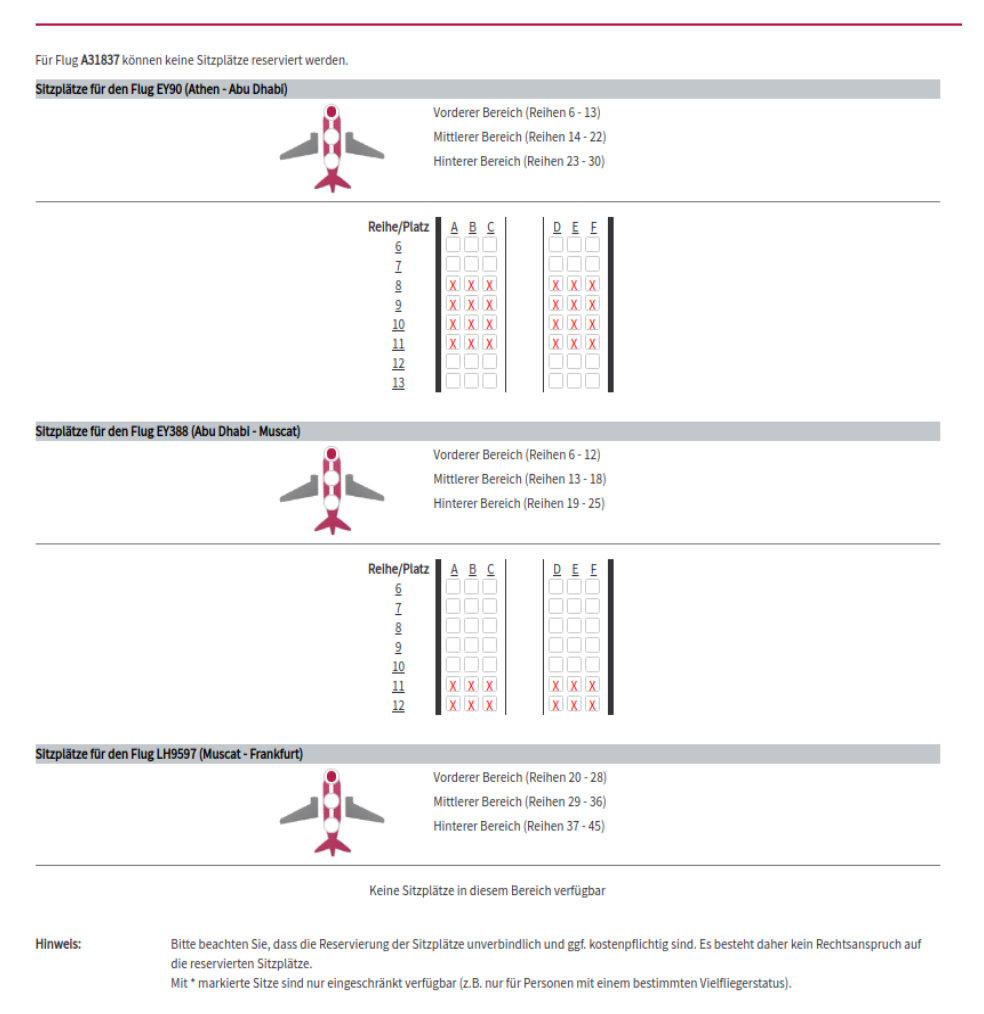

Please note that, depending on your company's travel policy, you may only have a limited choice of flights or it may not be possible to book a flight at all.

In the final booking step, click on 'Yes, book with obligation to pay' to finalise the booking.

| SIND ALLE DATEN KORREKT? |                                                         |
|--------------------------|---------------------------------------------------------|
|                          | Zurück Ja, zahlungspflichtig buchen                     |
|                          | alle Transaktionen werden SSL-verschlüsselt übertragen. |

### 1.5 Hotel selection and booking

Atlatos offers an extensive search for hotels. More than 1,000,000 hotels are available via the booking interface, which can be selected according to destination, arrival period and price.

The search query displays a selection of available hotels according to the desired sorting. The price shown is the cheapest available room rate for all desired overnight stays (total price incl. VAT). Click on the 'Hotel details' button to display further details about the selected hotel.

After selecting the hotel, an online booking is possible. The booking confirmation is displayed as a PDF document and simultaneously sent to the traveller by e-mail.

If a travel policy for hotels has been defined, the selection is restricted according to the criteria of the policy. Company rates are marked with a flag and displayed first.

| HOTEL                            | 🛱 MIETWAGEN | 🗮 BAH      | N                                                   |                                  |
|----------------------------------|-------------|------------|-----------------------------------------------------|----------------------------------|
|                                  |             | 1. Suct    | <mark>e</mark> → 2. Auswahl → 4. Übersicht & Zahlun | g $\rightarrow$ 5. Buchungsabsch |
|                                  |             |            |                                                     |                                  |
| OTELSUCHE                        |             |            |                                                     |                                  |
| Zielort                          |             | Umkreis    | Anreisetag                                          |                                  |
| ♠ Ort, Adresse, Sehenswürdigkeit |             | - •        | 14.01.2021                                          |                                  |
| Hotelname                        | Preisstart  | Preislimit | Abreisetag                                          |                                  |
|                                  | € 40        | €          | 15.01.2021                                          | <b></b>                          |
| Gewünschte Kategorie             | Personen    |            | Zimmer                                              |                                  |
| 44444                            | 1           | ~          | 1                                                   | ~                                |
|                                  |             |            |                                                     |                                  |
|                                  |             |            |                                                     | Suchen                           |
|                                  |             |            |                                                     |                                  |

The hotel distributor is identified by an icon (HRS, ehotel, hotel.de, booking.com, DERhotel or CRC). Please note that, depending on your company's travel policy, you may only have a limited selection of hotel providers at your disposal.

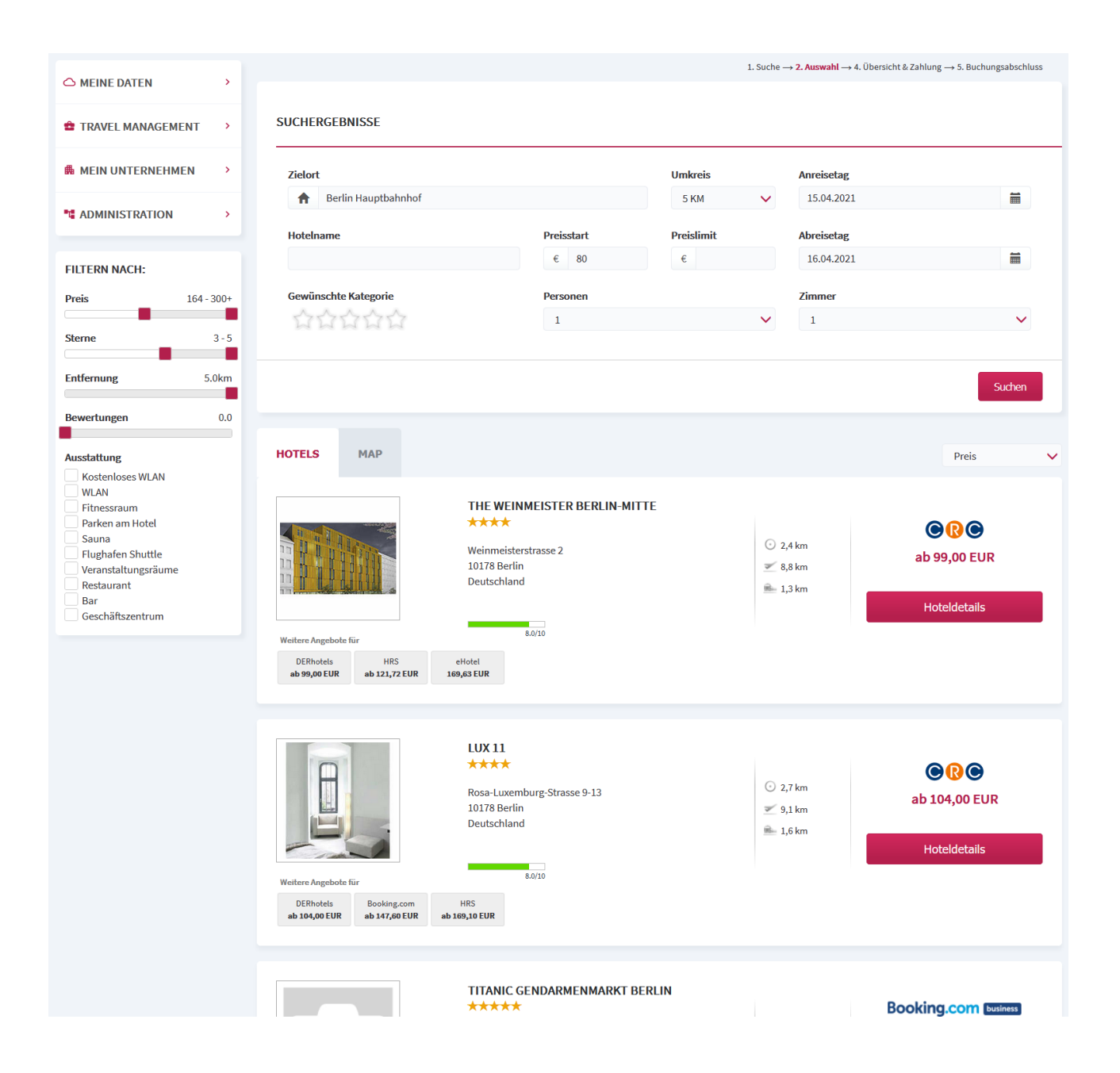

If locations are stored in the company profile, the respective locations can be selected in the hotel search. The distance within whose radius hotels are displayed can be set as required.

#### HOTELSUCHE

| lielort                                       |            | Umkreis    |   | Anreisetag |        |
|-----------------------------------------------|------------|------------|---|------------|--------|
| f Ort, Adresse, Sehenswürdigkeit              |            |            | ~ | 20.03.2020 | iii    |
| Atlatos Baden Baden                           | Preisstart | Preislimit |   | Abreisetag |        |
| Atlatos Berlin<br>Berlin, Kurfürstendamm      |            | €          |   | 21.03.2020 | Ħ      |
| Atlatos Bremen gewünschte Kategorie           |            |            |   | Zimmer     |        |
| 📑 Bremen, Waller Ring                         |            |            | ~ | 1          | ~      |
| Atlatos Dresden<br>I Dresden, Bergmannstraße  |            |            |   |            |        |
| Atlatos Düsseldorf<br>Düsseldorf, Königstraße |            |            |   |            | Suchen |

In addition to displaying the hotels in list form with a picture, the hotels can also be listed without a picture or displayed in the map view.

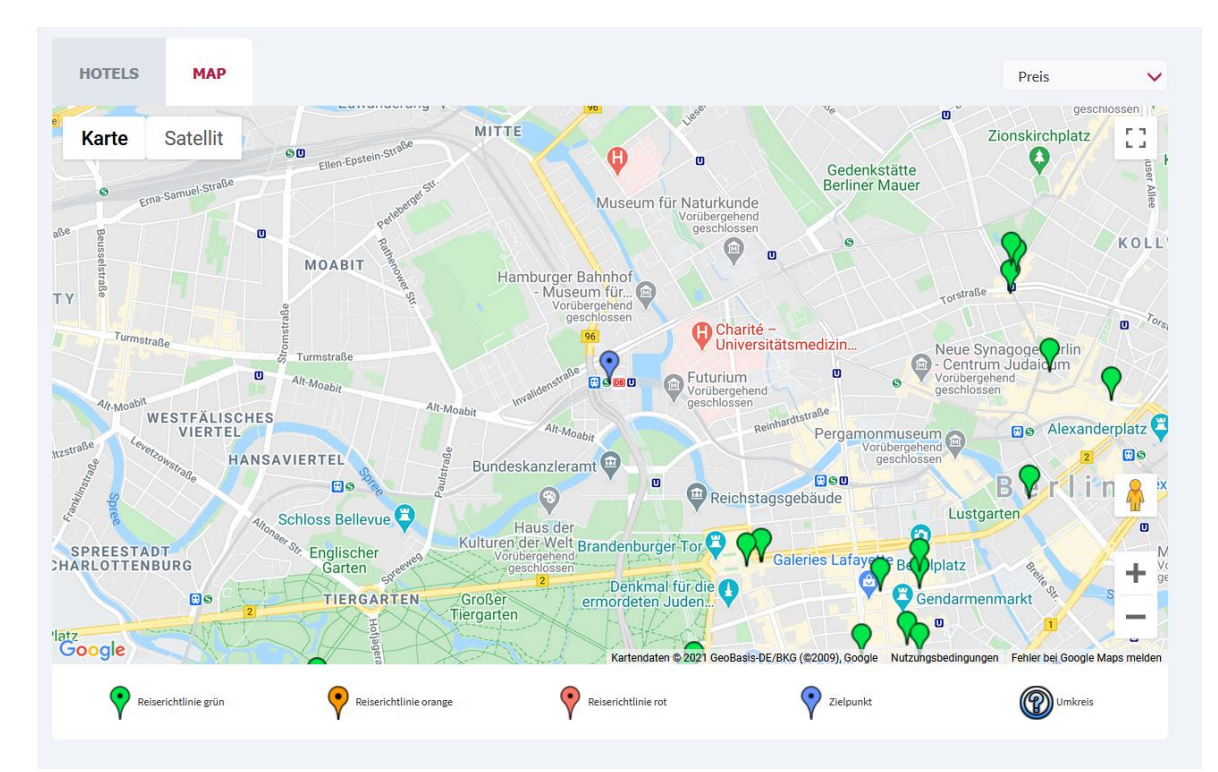

#### Map display of available hotels

By clicking on a flag, the corresponding hotel is listed and can be booked. Red icons are travel policy violations. Orange icons are hotels that are booked as a gesture of goodwill if no more favourable offer is available. Mit Auswahl der Hotels werden die unterschiedlichen verfügbaren Raten angezeigt. The cancellation conditions are shown next to each rate. In addition to the hotel rates, the hotel details such as photos, facilities and surroundings can also be called up. The directions also show the proximity to the S-Bahn and U-Bahn and other places of interest.

Depending on the company's authorisation, you can switch between hotel providers via tabs. The hotel descriptions and rates may differ depending on the provider. The provider with the most favourable rate is displayed first.

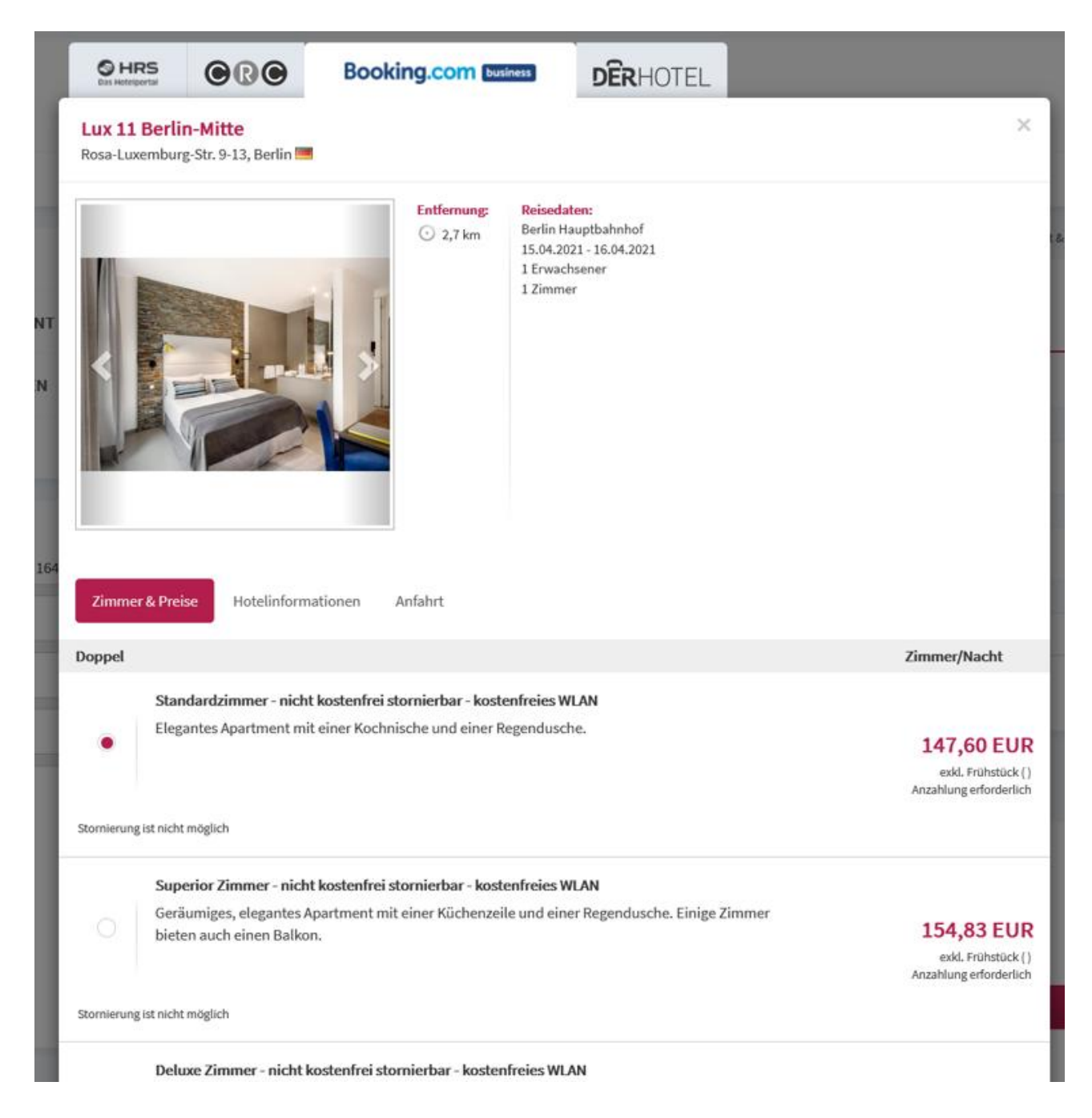

In the final booking step, the booking is finalised by clicking on 'Yes, book with obligation to pay'. The travelle and/or the person making the booking will receive the booking confirmation by email. The booking confirmation can also be called up again at any time via the current bookings.

### 1.6 Rental Car selection and booking

The Atlatos Profi Traveller offers you the possibility to query all available car rental providers for the best conditions. At the same time, you can also query only the vehicles of a specific station, which shortens the search time.

Please enter the rental location and, if different, the return location and the rental times. Optionally, preferences for the price and category as well as display preferences can be defined. The return location can only be entered after selecting the provider and the corresponding station. Then click on the 'Search' button and a selection of hire cars corresponding to the search query will appear.

If you click on Details, you will receive further information on the rental conditions and can book the desired vehicle.

### Selection of providers when searching for a hire car:

You can select a specific provider or search for all providers by clicking on 'All'. When selecting all providers, it is not possible to select a station, but only a city with the location airport, railway station or city.

If you would like to see all providers at Frankfurt Airport, select the city of Frankfurt as 'Rental location' and the location 'Airport'.

| M | IETWAGEN  | SUCHE  |     |        |           |                   |         |       |          |            |            |        |           |     |
|---|-----------|--------|-----|--------|-----------|-------------------|---------|-------|----------|------------|------------|--------|-----------|-----|
| < | Europear  | i alle | SUC | Hertz  | -artapise | AVIS <sup>®</sup> | Thrifty | Alamo | Relienal | ng farm    | #htrong MB | BF0X.B | Payletig  | [ > |
|   | Mietland  |        |     |        | Rück      | gabeland          |         |       |          | Anmietun   | g          |        | Uhrzeit   |     |
|   | Deutschla | ind    |     | $\sim$ | Der       | utschland         |         |       | $\sim$   | 06.03.20   | 20         |        | 10:00     |     |
|   | Mietort   |        |     |        | Rück      | gabeort           |         |       |          | Rückgabe   |            |        | Uhrzeit   |     |
|   |           |        |     |        |           |                   |         |       |          | 07.03.20   | 20         |        | 10:00     |     |
|   | Kategorie |        |     |        | Lage      | ł                 |         |       |          | Preislimit |            |        | Mitfahrer |     |
|   | Alle      |        |     | ~      | Alle      | •                 |         |       | ~        | €          |            |        |           |     |
|   |           |        |     |        |           |                   |         |       |          |            |            |        |           |     |

Suchen

The different providers are displayed with the individual vehicles sorted by price. In the final booking step, the booking is finalised by clicking on 'Yes, book with obligation to pay'.

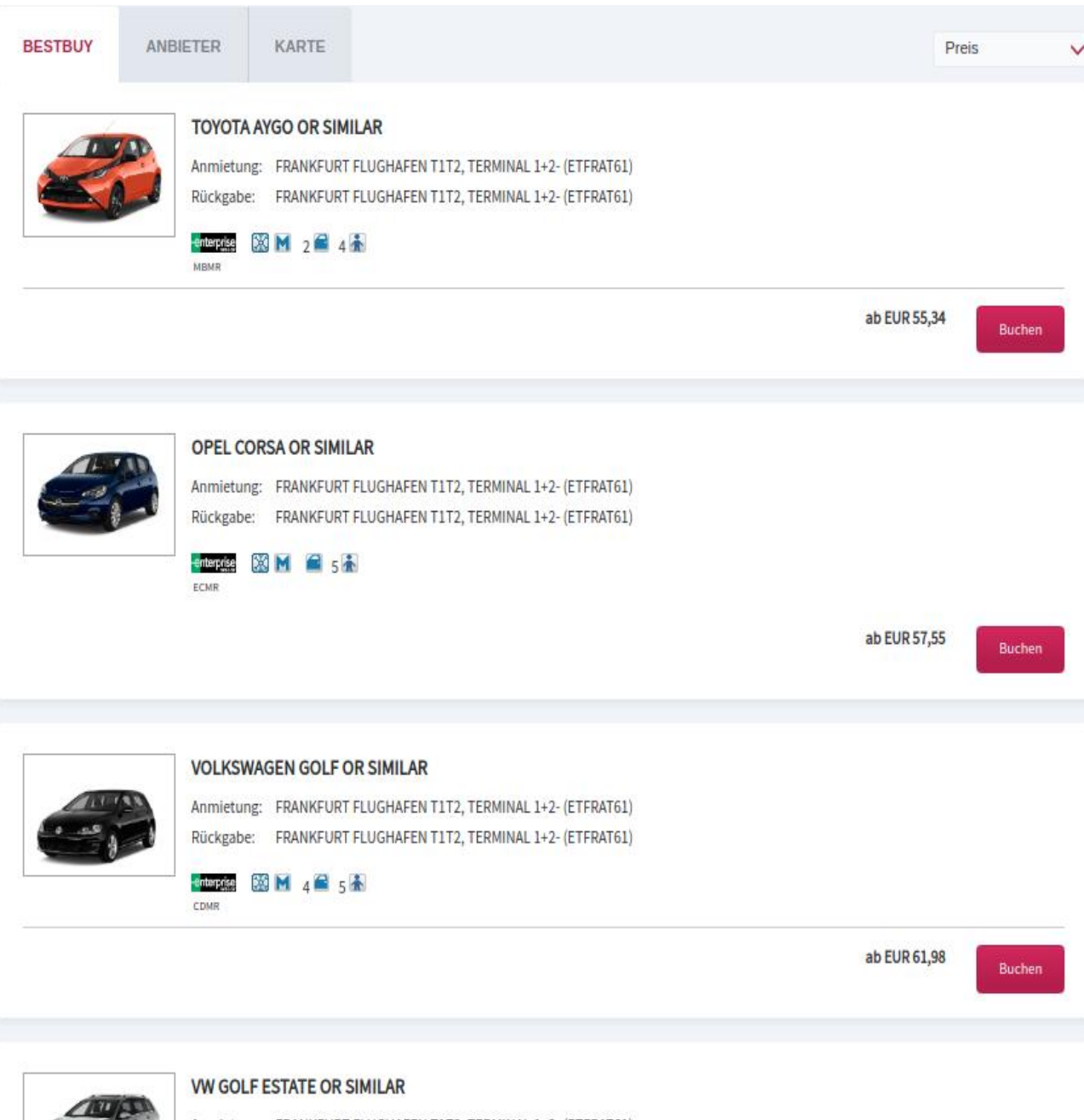

Anmietung: FRANKFURT FLUGHAFEN T1T2, TERMINAL 1+2- (ETFRAT61) Rückgabe: FRANKFURT FLUGHAFEN T1T2, TERMINAL 1+2- (ETFRAT61)

Entervrise 🕅 M 🔗 c 👗

An overview of the providers shows all available car hire providers with the cheapest price in each case:

| SUCHERG       | EBNISSE                                                    |                               |                                                                                     |            |   |
|---------------|------------------------------------------------------------|-------------------------------|-------------------------------------------------------------------------------------|------------|---|
| Wir haben fü  | ir Sie folgende Mietwage                                   | nangebote für den Mietort F   | rankfurt und den Zeitraum 06.03.2020 (10:00Uhr) bis 07.03.2020 (10:00Uhr) gefunden. |            |   |
|               |                                                            |                               |                                                                                     | Neue Suche |   |
| BESTBUY       | ANBIETER                                                   | KARTE                         |                                                                                     | Preis      | ~ |
| Sốđ           | <i>Gefundene Stationen:</i> <b>3</b><br>Stationen anzeigen | Gefundene Angebote: <b>60</b> |                                                                                     |            |   |
|               |                                                            |                               | Günstigstes Angebot: Economy Manual<br>Preis ab: EUR 60,10                          | Anzeigen   |   |
|               |                                                            |                               |                                                                                     |            |   |
| <u>Hertz</u>  | <i>Gefundene Stationen:</i> <b>2</b><br>Stationen anzeigen | Gefundene Angebote: <b>34</b> |                                                                                     |            |   |
|               |                                                            |                               | Günstigstes Angebot: Economy Manual<br>Preis ab: EUR 30,03                          | Anzeigen   |   |
|               |                                                            |                               |                                                                                     |            |   |
| <b>AVIS</b> * | <i>Gefundene Stationen:</i> <b>2</b><br>Stationen anzeigen | Gefundene Angebote: <b>30</b> |                                                                                     |            |   |
|               |                                                            |                               | Günstigstes Angebot: Mini Manual<br>Preis ab: EUR 74,98                             | Anzeigen   |   |
|               |                                                            |                               |                                                                                     |            |   |
| -enterprise   | <i>Gefundene Stationen:</i> <b>3</b><br>Stationen anzeigen | Gefundene Angebote: <b>77</b> |                                                                                     |            |   |
|               |                                                            |                               | Günstigstes Angebot: <b>2-Door Mini Manual</b><br>Preis ab: <b>EUR 44,63</b>        | Anzeigen   |   |

### Navigation system display

Vehicles that are equipped with a navigation system as standard are labelled with a corresponding icon. Alternatively, the navigation system can be booked as an extra service for a fee.

### **Booking extra services**

With some car hire providers, additional services such as navigation systems, winter tyres etc. can be booked. The hire price changes accordingly. Individual delivery and collection from the company location can also be booked. Please note that an error message will appear when booking for individual delivery locations that are too far away from the selected station. Please note that the traveller may only have a limited selection of rental cars available in accordance with the company's travel policy.

### 1.7 Train booking

Using the rail booking module, travellers can simply make their rail bookings and receive their online ticket directly with a credit card debit. Travellers no longer need to go to the ticket counter or ticket machine.

The rail booking module of Atlatos Profi Traveller is based on the BIBE interface of Deutsche Bahn, which accesses the company programme bahn.business. To set up the rail booking module, Atlatos requires the customer no., the so-called BMIS no., of the company. A customer no. can be applied for or an existing one can be activated for Atlatos using a corresponding railway form. All employee rail bookings are then automatically transferred to the company account with Deutsche Bahn for discounting depending on the rail volume.

Before you reach the actual search screen, you have the option of entering or changing additional data, such as your personnel number and cost centre, for your rail booking. Click on 'Next' to go to the connection search.

| HOME KONTAKT BLOG ÜBER UN                  | IS 🔒 SUPF | PORT                                                                            |                                   |                                           |                                |                                 | 🕛 💻 DEU 🗸                                     |
|--------------------------------------------|-----------|---------------------------------------------------------------------------------|-----------------------------------|-------------------------------------------|--------------------------------|---------------------------------|-----------------------------------------------|
| atlatos<br>English Guidelijereises buchen. |           |                                                                                 |                                   |                                           |                                | Atla                            | tos Test-Reisebūro<br>12345                   |
| 🛧 FLUG                                     |           | HOTEL                                                                           | <b>A</b>                          | MIETWAGEN                                 | 🛱 BAHN                         |                                 |                                               |
| C MEINE DATEN                              | >         | ZUSATZDATEN FÜR IHRE BAHNB                                                      | UCHUNG                            |                                           |                                |                                 |                                               |
| TRAVEL MANAGEMENT                          | >         |                                                                                 |                                   |                                           |                                |                                 |                                               |
| A MEIN UNTERNEHMEN                         | >         | Bevor Sie mit Ihrer Bahnbuchung forth<br>Mit Klick auf "weiter" wird Ihre Bahnb | ähren, möchter<br>uchung fortgese | n wir Sie bitten, Ihre hinterleg<br>etzt. | ten Zusatzdaten für Ihre Bahnl | buchung zu überprüfen und gg    | fls. abzuändern.                              |
| <b>ADMINISTRATION</b>                      | >         | Pers. Nr.                                                                       |                                   | Zahlungs-ID                               |                                | Kostenträger                    |                                               |
|                                            |           | 11                                                                              |                                   |                                           |                                | - Bitte auswählen -             | ~                                             |
|                                            |           | Kostenstelle 🜖                                                                  |                                   | Abteilung :                               |                                | Reisegrund                      |                                               |
|                                            |           | - Bitte auswählen -                                                             | ~                                 | Abteilung 13                              |                                | Kundenbesuch                    |                                               |
|                                            |           | Reiseart                                                                        |                                   |                                           |                                |                                 |                                               |
|                                            |           | 1. Dienstreise                                                                  | ~                                 |                                           |                                |                                 |                                               |
|                                            |           | Kreditkarte                                                                     |                                   |                                           |                                | → Weiter ohne<br>→ Weiter mit S | Sitzplatzreservierung<br>itzplatzreservierung |

After entering the required data such as start and destination, travel date and time, details and connections as well as the BahnCard data, the possible connections are displayed by clicking on 'Search'.

|                                               |                                    |                                                                 |                            | → Startse           |
|-----------------------------------------------|------------------------------------|-----------------------------------------------------------------|----------------------------|---------------------|
| DB                                            |                                    |                                                                 |                            |                     |
|                                               |                                    |                                                                 |                            |                     |
| Wohin soll es                                 | gehen?                             |                                                                 |                            |                     |
| Geben Sie hier Start und Zi                   | el für Ihre Verbindung e           | n und machen Sie weitere Angaben zu                             | u Ihrer Reise.             |                     |
| Geschäftlich                                  |                                    |                                                                 |                            |                     |
|                                               |                                    |                                                                 |                            | Karte anzeigen 🕅    |
| ⊙ Von                                         |                                    | ←→ 🕅 Nach                                                       |                            | Suchen              |
| <b>台 Heute, ab 09:37 〉</b><br>Hinfahrt ändern | Heute, ab 10:37<br>Rückfahrt änder | Reisende, Fahrräder, Bahr           1 Person (27-64 Jahre), kei | nCards ><br>ine Ermäßigung | 1. Klasse 2. Klasse |
| • Zwischenhalte ><br>Keine                    | <b>Q</b> Verkehrsmittel ><br>Alle  | it Umstiegszeit > ७ Nur S<br>Normal                             | Sitzplatz buchen 🛿 🔵       |                     |
| Schnellste Verbindur<br>Ø Was bedeutet das?   | ngen anzeigen 🔵                    | Nur Direktverbindungen 🕥                                        | Fahrradmitnahme möglich    |                     |
| → Hinweis für Inhaberrinnen d                 | es Deutschland-Tickets             |                                                                 |                            |                     |

After selecting the appropriate connection, the rail journey can be booked by entering the relevant booking details.

The traveller receives their online ticket to print out immediately after booking. The traveller can retrieve the PDF printout of the ticket at any time via the rail order search. In Atlatos reporting, the rail bookings are only displayed 24 h - 48 h later.

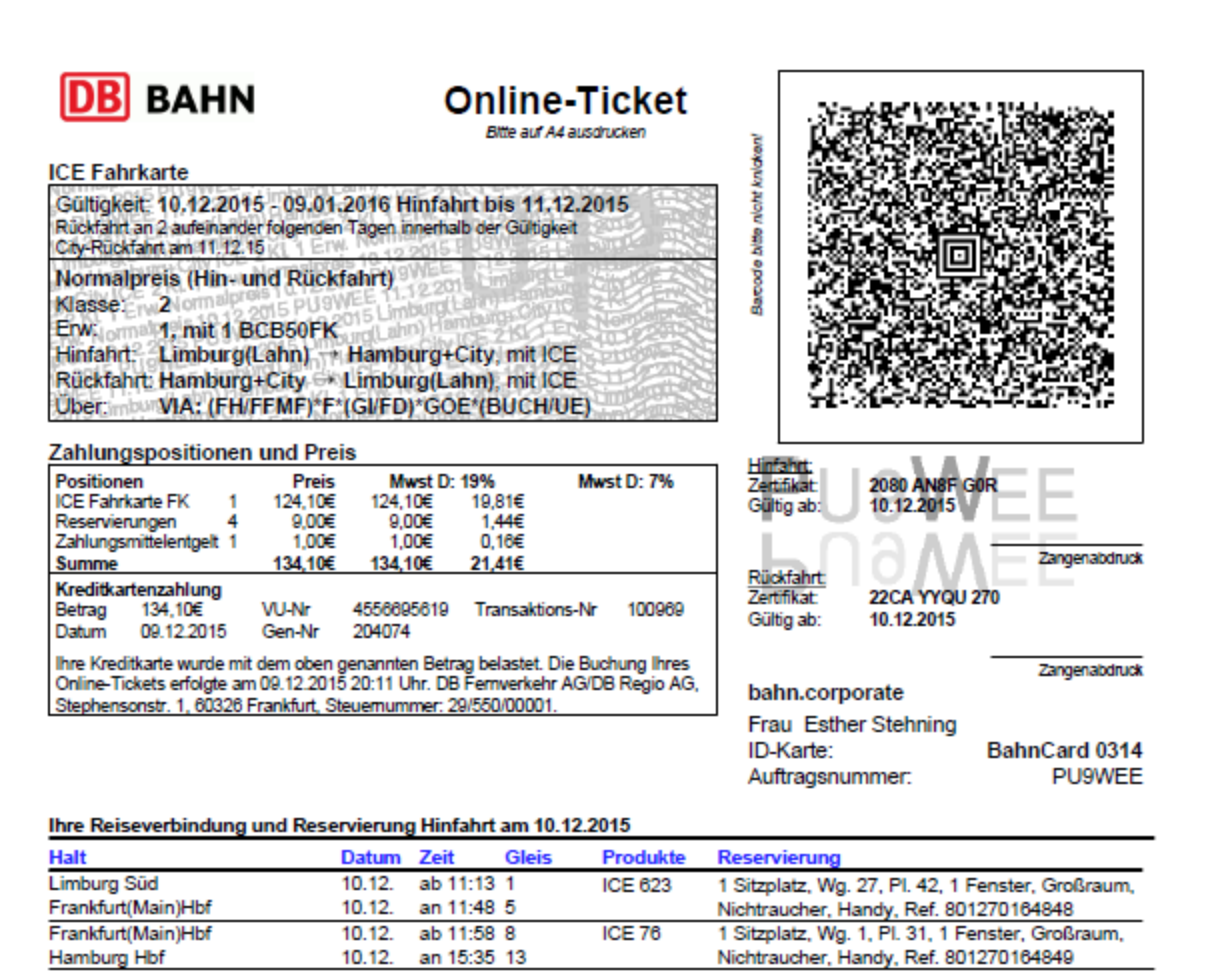

| Ihre Reiseverbindung und Rese | rvierung | Rückfahr | rt am 11.12 | .2015    |                                                   |
|-------------------------------|----------|----------|-------------|----------|---------------------------------------------------|
| Halt                          | Datum    | Zeit     | Gleis       | Produkte | Reservierung                                      |
| Hamburg Hbf                   | 11.12.   | ab 08:24 | 14          | ICE 73   | 1 Sitzplatz, Wg. 1, Pl. 31, 1 Fenster, Großraum,  |
| Frankfurt(Main)Hbf            | 11.12.   | an 12:00 | 6           |          | Nichtraucher, Handy, Ref. 801270164850            |
| Frankfurt(Main)Hbf            | 11.12.   | ab 12:10 | 7           | ICE 724  | 1 Sitzplatz, Wg. 25, Pl. 42, 1 Fenster, Großraum, |
| Limburg Süd                   | 11.12.   | an 12:42 | 4           |          | Nichtraucher, Handy, Ref. 801270164851            |

### 1.8 Cancellation of travel services

You can cancel your booking in Atlatos Travel Management under the 'Current bookings' view. The cancellation conditions of the respective provider apply. Select the travel service to be cancelled and click on 'Cancel'.

| C MEINE DATEN ~<br>Aktuelle Buchungen | IHRE AKTUELLEN BUCHUNGEN      | N IM ÜBERBLICK                  |        |
|---------------------------------------|-------------------------------|---------------------------------|--------|
| Bahn-Auftragssuche                    |                               | Alle aktuell anstehenden Beisen |        |
| Bahn Service                          |                               | Reisezeitraum                   |        |
| Buchungshistorie                      | ✓ Flug                        | Buchungszeitraum                |        |
| Reiseantrag                           | Hotel                         | Buchungscode                    |        |
| Reiseabrechnung                       | <ul> <li>Mietwagen</li> </ul> |                                 |        |
| Reisebüro                             | ✓ Bahn                        |                                 |        |
| Kontakt                               | <ul> <li>Bahncard</li> </ul>  |                                 |        |
| Benutzerprofil                        |                               |                                 |        |
| Buchungsrecht                         | → Erweiterte Suche            |                                 | Suchen |

Rail bookings are cancelled under the menu item 'My data - Rail order search'.

|                                                                                                    | → Startseite |
|----------------------------------------------------------------------------------------------------|--------------|
| DB                                                                                                    |              |
| Meine Reisen                                                                                            |              |
| Auftragssuche                                                                                           |              |
| Zur Suche Ihres Auftrags geben Sie bitte die Auftragsnummer und den Nachnamen der reisenden Person ein. |              |
| Auftragsnummer*                                                                                         |              |
| Nachname der reisenden Person*                                                                          |              |
|                                                                                                    | Suchen       |

### 1.9 Rebooking travel services

You can rebook an existing car hire booking with the providers Sixt and Europcar. Go to 'MY DATA' > 'Current bookings' to view the existing car hire booking. At the bottom of the page, under the 'Other' tab, you will find the 'Rebook' button.

| SONSTIGES | 5        |  |  |         |
|-----------|----------|--|--|---------|
| Storno    | Umbuchen |  |  | Drucken |

#### You now have the option of making your changes.

| uchungscode.<br>organgsnummer:                              |                                                                     |                                                                                          |                                                               | Sixt                                    |
|-------------------------------------------------------------|---------------------------------------------------------------------|------------------------------------------------------------------------------------------|---------------------------------------------------------------|-----------------------------------------|
| nmietung                                                    |                                                                     |                                                                                          | Rückgabe                                                      |                                         |
| ioblenz<br>riedrich-Mohr-Str. 10a<br>6070<br>ioblenz-Lützel |                                                                     |                                                                                          | Koblenz<br>Friedrich-Mohr-Str. 10a<br>56070<br>Koblenz-Lützel |                                         |
| 21.04.2020                                                  |                                                                     | 11:00                                                                                    | 29.04.2020                                                    | 11:00                                   |
| DMINISTRATION >                                             |                                                                     |                                                                                          |                                                               | Preis anfragen                          |
| MINISTRATION >                                              | <b>4</b> <sub>X</sub> <sup>M</sup>                                  | iettage                                                                                  |                                                               | <br>Preis anfragen                      |
| MINISTRATION >                                              | <b>4</b> ×                                                          | iettage                                                                                  |                                                               | Preis anfragen<br>153.99 EU<br>153.99EU |
| MINISTRATION >                                              | <b>4</b> <sub>X</sub> <sup>M</sup>                                  | iettage<br>ANBIETERS                                                                     |                                                               | Preis anfragen<br>153.99 EU<br>153.99EU |
| DMINISTRATION >                                             | 4x <sup>M</sup><br>HINWEISE DES<br>Anbieter Info<br>□ Ich akzeptier | iettage<br>ANBIETERS<br>prmationen (AGB, Mietbedingu<br>e die Tarifbedingungen des Anbie | ingen)<br>eters und die AGB der Atlatos GmbH                  | Preis anfragen<br>153.99 EU<br>153.99EU |

Then confirm the terms and conditions and click on 'Yes, rebook now'.

### 1.10 Buchungsberechtigungen

The booking authorisation allows another authorised person to access an employee's profile to make bookings. It is documented who made the booking for the traveller. Under the menu item 'My data  $\rightarrow$  Booking authorisation', people from the company who can book for the respective traveller can be stored.

| Aktuelle Buchungen                                                   | BERECHTIGTE                  |                                                   |     |   |             |     |      |            |
|----------------------------------------------------------------------|------------------------------|---------------------------------------------------|-----|---|-------------|-----|------|------------|
| Bahn Service<br>Buchungshistorie                                     | Suchen Sie nach berechtigten | Personen, die für Sie Buchungen durchführen könne | en. |   |             |     |      |            |
| Reiseantrag<br>Reiseabrechnung<br>Auslagenerstattung<br>Reiseanfrage | BERECHTIGTE FÜR              |                                                   |     |   |             |     | -    | Hinzufüger |
| 11 Bescheinigung<br>Reisebüro<br>Kontakt                             | VORNAME                      | NAME                                              | +   | 4 | <b>⊨</b> 99 | RKA | RKA+ |            |
| enutzerprofil<br>uchungsrecht                                        | Recht über Unternehmense     | ebene                                             |     |   |             |     |      |            |
| Buchungsrecht                                                        | Test                         | Account                                           | -   | 1 |             | ×   | ×    | C I        |

### 2. Creating a Travel Expense Report

### 2.1 Create travel expense report

The travel expense report can be created using a template (1) or manually without a template (2).

To begin, click on 'Travel expense report' in the Atlatos Expense Engine. If you would like to settle a trip with receipts for which no booking exists in Atlatos Profi Traveller, continue with option 2 'Manual travel expense report' (2).

If a travel expense report is created for a colleague, the relevant traveller is selected via Travel Management 'Team booking' BEFORE the travel expense report is created and the travel expense report is then created for the selected person via 'My data - Travel expense report'.

| MEINE DATEN      Aktuelle Buchungen                                   | ~ | RKA                         | <b>RKA-STATUS</b>                                                 | ARCHIV                          |                               |                               |                                                     |          |
|-----------------------------------------------------------------------|---|-----------------------------|-------------------------------------------------------------------|---------------------------------|-------------------------------|-------------------------------|-----------------------------------------------------|----------|
| Bahn-Auftragssuche<br>Bahn Service<br>Buchungshistorie<br>Reiseantrag |   | Name:<br>Benutze<br>RKA-Nur | rname:<br>nmer:                                                   | Neue RKA                        |                               | Kostenstelle:<br>Unternehmen: | Atlatos GmbH<br>Schloßstr. 24<br>65594 Runkel-Dehrn |          |
| Reiseabrechnung<br>Reiseanfrage<br>A1 Bescheinigung<br>Reisebūro      |   | Bitte wäł                   | nlen Sie die Reisen aus, d                                        | die Sie abrechnen mö            | öchten. Sollte Ihre Reise nie | cht aufgeführt sein, klic     | ken Sie auf "Manuelle RKA".                         |          |
| Kontakt<br>Benutzerprofil<br>Buchungsrecht                            | > |                             | rt: 22.05.2020 - 08:00<br>de: 23.05.2020 - 17:00                  | 3270-1106                       |                               | <b>Reisegrund</b>             | Tast in Punkel                                      | Download |
| MEIN UNTERNEHMEN     ADMINISTRATION                                   | > | Reiseau<br>Keine E          | 3elege erfasst.                                                   | 4. Belegabrechnung              |                               | ncisegi unu.                  |                                                     | Ø        |
|                                                                       |   | RKA-Nu<br>Reiseau           | nt: 22.05.2020 - 08:00<br>de: 23.05.2020 - 17:00<br>ummer:<br>nt: | 3270-1115<br>4. Belegabrechnung |                               | Reisegrund:                   | Test in Runkel                                      | Download |
|                                                                       |   | EINZEI<br>1. Bah            | LBELEGE<br>In Ausland                                             | 59,45                           | EUR Keine Vorausz.            |                               |                                                     | Ø        |

### 2.2 Expense reporting for travel services booked via Altatos

- 1. One or more modules for the travel expense report can be selected by clicking on the selection box. You can then click on the 'Select' button at the bottom of the page or a template can be customised directly using the icons for editing.
- 2. Then, if not already filled in, the cost centre or all additional data requested by the company and, if applicable, a comment on the trip can be entered.
- 3. If you are entitled to a meals or accommodation allowance, you can tick the relevant box.
- 4. If the journey times and the reason for the journey have changed, the reason for the journey and the journey times can be adjusted by clicking on the edit icon.
- 5. Further travel expenses can then be entered using additional receipts. The date, expense type and price are important here.

The accounting template can be changed either by 1. changing the basic trip data or by 2. Directly editing the accounting documents or by clicking on 'Select'.

|                                                                                                    | RKA                                                                  | RKA-STATUS                                    | ARCHIV                                       |                                              |                                                     |              |
|----------------------------------------------------------------------------------------------------|----------------------------------------------------------------------|-----------------------------------------------|----------------------------------------------|----------------------------------------------|-----------------------------------------------------|--------------|
| Aktuelle Buchungen<br>Bahn-Auftragssuche<br>Bahn Service<br>Buchungshistorie                                                                          | Name:<br>Benutzerr                                                   | name:                                         |                                              | Kostenstelle:<br>Unternehmen:                | Atlatos GmbH<br>Schloßstr. 24<br>65594 Runkel-Dehrn |              |
| Reiseantrag                                                                                                    | RKA-Num                                                              | mer:                                          | Neue RKA                                     |                                              |                                                     |              |
| Reiseabrechnung<br>Reiseanfrage<br>Al Bescheinigung                                                                                                   | Bitte wähle                                                          | en Sie die Reisen aus, d                      | ie Sie abrechnen möchten. Sollte             | Ihre Reise nicht aufgeführt sein, klicken Si | ie auf "Manuelle RKA".                              |              |
| Reisebüro<br>Kontakt<br>Benutzerprofil                                                                                                    | RKA-VO                                                               | RLAGEN MAN                                    | IUELLE RKA                                   |                                              |                                                     |              |
| Buchungsrecht                                                                                                    | Start                                                                | : 22.05.2020 - 08:00                          |                                              |                                              |                                                     | Download     |
| TRAVEL MANAGEMENT                                                                                                    | RKA-Nun<br>Reiseart:                                                 | :: 23.05.2020 - 17:00<br>nmer:<br>:           | 3270-1106<br>4. Belegabrechnung              | Reisegrund:                                  | Test in Runkel                                      | Ø            |
| MEIN UNTERNEHMEN                                                                                                    |                                                                      |                                               |                                              |                                              |                                                     |              |
|                                                                                                    | Keine Be                                                             | lege erfasst.                                 |                                              |                                              | 1 Änderung der                                      | Ø            |
| ADMINISTRATION                                                                                                    |                                                                      |                                               |                                              |                                              | Grunddaten                                          |              |
|                                                                                                    | Start                                                                | : 22.05.2020 - 08:00                          |                                              |                                              |                                                     | Download     |
|                                                                                                    | RKA-Nur                                                              | nmer:                                         | 3270-1115                                    | Reisegrund:                                  | Test in Runkel                                      |              |
|                                                                                                    | Reiseart                                                             | :                                             | 4. Belegabrechnung                           | 2. Hi                                        | inzufügen und                                       |              |
|                                                                                                    | EINZELE<br>1. Bahn                                                   | ELEGE<br>Ausland                              | 59,45 EUR Keine Vor                          | Be<br>ausz. Abrech                           | arbeiten von<br>nungspositionen                     | <b>•••</b> © |
| Start: 06.04.2020<br>Ende: 07.04.2020                                                                                                    | - 08:00                                                              |                                               |                                              |                                              | Downloa                                             | d            |
| RKA-Nu amer:                                                                                                    | 3270-                                                                | 1112                                          | Reisegru                                     | nd: Belege in Runkel                         | Ø                                                   |              |
| Reiseart:                                                                                                    | 4. Bel                                                               | egabrechnung                                  |                                              |                                              | · · · · · · · · · · · · · · · · · · ·               |              |
| EINZELBELEGE 1. Bahn Ausland 2. Bahn Ausland 3. Hotelnebenkost                                                                                        | 20                                                                   | 53,77 EUR Ke<br>53,77 EUR Ke<br>179,99 EUR Ke | ine Vorausz.<br>ine Vorausz.<br>ine Vorausz. |                                              | Ø                                                   |              |
|                                                                                                    |                                                                      |                                               |                                              |                                              |                                                     |              |
|                                                                                                    |                                                                      | ,                                             |                                              |                                              |                                                     |              |
| Start: 10.03.2020<br>Ende: 10.03.2020                                                                                                    | - 08:00                                                              |                                               |                                              |                                              | Downloa                                             | <br>         |
| Start: 10.03.2020<br>Ende: 10.03.2020<br>RKA-Nummer:<br>Reiseart:                                                                                     | - 08:00<br>- 16:00<br>3270-<br>1. Die                                | 1098<br>nstreise                              | Reisegru                                     | nd: Corona ITB in Berl                       | Downlos                                             | <br>d        |
| Start: 10.03.2020<br>Ende: 10.03.2020<br>RKA-N: omer:<br>Reiseart:<br>EINZELBELEGE<br>1. Bahn Ausland                                                 | - 08:00<br>- 16:00<br>3270-<br>1. Die                                | 1098<br>nstreise<br>59,45 EUR Ke              | Reisegn<br>ine Vorausz.                      | nd: Corona ITB in Berl                       | in C                                                |              |
| Start: 10.03.2020<br>Ende: 10.03.2020<br>RKA-N: omer:<br>Reiseart:<br><u>EINZEL BELEGE</u><br>1. Bahn Ausland<br>→ Weitere Vorlag<br>→ Ausgewählte Vo | - 08:00<br>- 16:00<br>3270-<br>1. Die<br>en laden<br>orlagen löschen | 1098<br>nstreise<br>59,45 EUR Ke              | Reisegru<br>ine Vorausz.                     | nd: Corona ITB in Berl                       | in C                                                |              |

By clicking on 'Change basic trip data', the employee can change the basic data such as the reason for the trip, the destination or the additional data as well as the trip data.

| e geben Sie den Ort des Reisestarts an, sofen<br>des Reisestarts*:<br>lort der Reise*:<br>land*:<br>land*:<br>priteres Ziel hinzufügen<br>*:<br>66<br>ahrtszeit:<br>08<br>*:<br>07<br>aunftszeit:<br>17<br>setyp:<br>4. | dieser vom oben angegebene Unternehmenssitz a<br>nkel<br>utschland<br>04.2020<br>00 O<br>04.2020<br>00 O | weicht. |  |
|----------------------------------------------------------------------------------------------------|----------------------------------------------------------------------------------------------------|---------|--|
| des Reisestarts*: Ru<br>lort der Reise*: Ru<br>land*: Do<br>iteres Ziel hinzufügen<br>*: 06<br>ahrtszeit: 08<br>*: 07<br>aunftszeit: 17<br>setyp: 4.                                                                    | nkel<br>utschland<br>04.2020<br>00 O<br>04.2020                                                          |         |  |
| land*: Do<br>iteres Ziel hinzufügen<br>*: 06<br>ahrtszeit: 08<br>*: 07<br>aunftszeit: 17                                                                                                    | nkel utschland 04.2020 00 04.2020 04.2020 00 0 0 0 0 0 0 0 0 0 0 0 0 0 0 0 0                             |         |  |
| land*: Do<br>iteres Ziel hinzufügen<br>*: 06<br>ahrtszeit: 08<br>*: 07<br>aunftszeit: 17<br>setyp: 4.                                                                                                    | utschland<br>04.2020<br>00 O<br>04.2020                                                                  |         |  |
| iteres Ziel hinzufügen                                                                                                    | 04.2020<br>00 O<br>04.2020<br>00 O                                                                       | -       |  |
| r: 06<br>ahrtszeit: 08<br>r: 07<br>sunftszeit: 17<br>setyp: 4.                                                                                                    | 04.2020<br>00 O<br>04.2020<br>00 O                                                                       |         |  |
| ahrtszeit: 08<br>C: 07<br>sunftszeit: 17<br>setyp: 4.                                                                                                    | 00 O<br>04.2020<br>00 O                                                                                  |         |  |
| *: 07<br>aunftszeit: 17<br>setyp: 4.                                                                                                    | 04.2020                                                                                                  | Ħ       |  |
| setyp: 4.                                                                                                    | 00 ©                                                                                                    | -       |  |
| setyp: 4.                                                                                                    |                                                                                                    |         |  |
| setyp.                                                                                                    | Pelesehaune                                                                                              |         |  |
| segrund*: Re                                                                                                    | ege                                                                                                    | •       |  |
| s, Nr. 11                                                                                                    | uğu                                                                                                    |         |  |
| lungs-ID 12                                                                                                    | 1                                                                                                    |         |  |
| tenträger - I                                                                                                    | itte auswählen -                                                                                         | ~       |  |
| tenstelle laut Reiseprofil                                                                                                    | itte auswählen -                                                                                         | ~       |  |
| tenstelle 1                                                                                                    | 123)                                                                                                    | ~       |  |
| nerkung:                                                                                                    |                                                                                                    |         |  |

If the data has been changed, the traveller simply clicks on 'Change'. The creation of the invoice can be continued with the changed travel times.

If the user clicks directly on the edit button next to a template (editing receipts), they are taken to the receipts. Alternatively, you can also click on the voucher type such as 'Flat rates'.

#### Vouchers

One of the company-specific expense types and the date can be selected for the receipts. The receipt number is generated by the Atlatos Expense Engine. The total price can be entered in any currency; the exchange rate on the settlement date is used to calculate the euro value. Alternatively, you can also enter your own exchange rate.

| Bahn Service<br>Buchungshistorie<br>Reiseantrag<br>Reiseabrechnung<br>Reiseanfrage<br>A1 Bescheinigung<br>Reisebüro<br>Kontakt<br>Benutzerprofil<br>Buchungsrecht | Name:<br>Benutzername:<br>RKA-Nummer:<br>Fügen Sie unter den jeweiligen abzu | Atlatos GmbH<br>Schloßstr. 24<br>65594 Runkel-Dehm |                                                                                   |  |           |                 |
|----------------------------------------------------------------------------------------------------|------------------------------------------------------------------------------|----------------------------------------------------|-----------------------------------------------------------------------------------|--|-----------|-----------------|
|                                                                                                    | Einzelnachweise<br>Bahn Ausland<br>Bahn Ausland<br>Hotelnebenkosten          |                                                    | 53,77 EUR Keine Vorausz.<br>53,77 EUR Keine Vorausz.<br>179,99 EUR Keine Vorausz. |  |           | C<br>C<br>C     |
| ADMINISTRATION                                                                                                    | BELEGE                                                                       |                                                    |                                                                                   |  |           |                 |
|                                                                                                    | Spesenart:                                                                   | Datur                                              | n:                                                                                |  | Menge     |                 |
|                                                                                                    | - Bitte auswählen -                                                          | ∨ 06.0                                             | 04.2020                                                                           |  | 1         | •               |
|                                                                                                    | Beleg Nr.:                                                                   | Gesan                                              | ntpreis:                                                                          |  | Währung   |                 |
|                                                                                                    | Neuer Beleg                                                                  | É                                                  |                                                                                   |  | EUR(Euro) | ~               |
|                                                                                                    | Steuerschlüssel                                                              | $\checkmark$                                       |                                                                                   |  |           |                 |
|                                                                                                    | Vorauszahlung des Unternehr                                                  | nens                                               |                                                                                   |  |           |                 |
|                                                                                                    | 🔊 Datei auswählen                                                            |                                                    |                                                                                   |  |           | Beleg speichern |
|                                                                                                    | → Weiteren Reisebaustein hinzt                                               | ıfügen                                             |                                                                                   |  |           | Zurück Weiter   |

The 'Company prepayment' field means that the amount is included in the total cost of the settlement, but not in the employee's reimbursement amount. For Atlatos bookings that have been paid for with a company travel card, for example, the company prepayment is already activated in advance.

A comment can be entered. This will be listed on the booking PDF.

By clicking on 'Browse', a receipt can be listed as a photo or PDF file. The receipt can also be uploaded or photographed first via the app and the Atlatos app automatically recognises the price, taxes and receipt date, provided the receipt can be read accordingly.

### Travelling expenses

| MEINE DATEN     Aktuelle Buchungen     Bahn-Auftragssuche     Bahn Service     Buchungshistorie     Reiseantrag     Reiseabrechnung | * | STAMMDATEN<br>Name:<br>Benutzername:<br>RKA-Nummer:                                                     | 3270-1098           | Kostenstelle:<br>Unternehmen: | Atlatos GmbH<br>Schloßstr. 24<br>65594 Runkel-Dehrn |  |  |  |  |  |
|----------------------------------------------------------------------------------------------------|---|----------------------------------------------------------------------------------------------------|---------------------|-------------------------------|-----------------------------------------------------|--|--|--|--|--|
| Reiseanfrage<br>A1 Bescheinigung<br>Reisebüro<br>Kontakt<br>Benutzerprofil                                                          |   | Fügen Sie unter den jeweiligen abzurechnenden Reisen alle Belege hinzu, die noch nicht aufgeführt sind. |                     |                               |                                                     |  |  |  |  |  |
| Buchungsrecht                                                                                                    |   | HINTERLEGTE REISEKOSTE                                                                                  | Ν                   |                               |                                                     |  |  |  |  |  |
| TRAVEL MANAGEMENT                                                                                                    | > | <b>Einzelnachweise</b><br>Bahn Ausland                                                                  |                     | 59,45 EUR Keine Vorausz.      | ß                                                   |  |  |  |  |  |
| 🛱 MEIN UNTERNEHMEN                                                                                                    | > |                                                                                                    |                     |                               |                                                     |  |  |  |  |  |
| ADMINISTRATION                                                                                                    | > | BELEGE FAHRTKOSTE                                                                                       | N TAGESANGABEN      | VORSCHUSS BEWIRTUN            | NG                                                  |  |  |  |  |  |
|                                                                                                    |   | KILOMETERGELD                                                                                           |                     |                               |                                                     |  |  |  |  |  |
|                                                                                                    |   | Dienstlich gefahrene Kilomete                                                                           | r                   |                               |                                                     |  |  |  |  |  |
|                                                                                                    |   | Fahrzeug<br>PKW                                                                                         | ~                   |                               |                                                     |  |  |  |  |  |
|                                                                                                    |   | Datum                                                                                                   | Gefahrene Kilometer | Kennzeichen                   |                                                     |  |  |  |  |  |
|                                                                                                    |   | 2 10.03.2020                                                                                            | <b>3</b>            | 4                             |                                                     |  |  |  |  |  |
|                                                                                                    |   | Kommentar/Bemerkung:                                                                                    |                     |                               |                                                     |  |  |  |  |  |
|                                                                                                    |   | 5                                                                                                    |                     |                               |                                                     |  |  |  |  |  |
|                                                                                                    |   |                                                                                                    |                     |                               |                                                     |  |  |  |  |  |
|                                                                                                    |   |                                                                                                    |                     |                               | Fahrtkosten speichern                               |  |  |  |  |  |

The vehicle type (1), the date (2), the kilometres driven (3) and the registration number (4) as well as a comment/remark (5) can be entered for the travel costs. The applicable flat rate for travelling expenses is calculated.

### Daily Data

| Kontakt<br>Benutzerprofil<br>Buchungsrecht |   | HINTERLEGTE                                                                                                    | HINTERLEGTE REISEKOSTEN |         |             |                                                                                                    |                                                                                     |                                                                                                    |             |  |  |  |  |
|--------------------------------------------|---|----------------------------------------------------------------------------------------------------|-------------------------|---------|-------------|----------------------------------------------------------------------------------------------------|-------------------------------------------------------------------------------------|----------------------------------------------------------------------------------------------------|-------------|--|--|--|--|
| 2 TRAVEL MANAGEMENT                        | > | Einzelnachweise<br>Bahn Ausland                                                                                                    | 2                       |         |             | 59,45 EUR Keine Vorau                                                                                                    | ISZ.                                                                                |                                                                                                    | ď           |  |  |  |  |
| # MEIN UNTERNEHMEN                         | > |                                                                                                    |                         |         |             |                                                                                                    |                                                                                     |                                                                                                    |             |  |  |  |  |
| administration                             | > | BELEGE                                                                                                    | FAHRTKOSTEN             | TAG     | ESANGABEN   | VORSCHUSS                                                                                                    | BEWIRTUNG                                                                           |                                                                                                    |             |  |  |  |  |
|                                            |   | ✓ Verpflegungsj           AKTIV         DATI           ✓         10.03.2020           ✓         10.03.2020           ✓         10.03.2020           ✓         10.03.2020 | Pauschale               | ITTAG O | gspauschale | Werbungskosten         Image: Comparison of the second second | <ul> <li>Кürzung nach Sacht</li> <li>18:00</li> <li>17:00</li> <li>16:00</li> </ul> | VERPFLEGUNG<br>ÜBERNACHTUNG<br>Deutschland<br>Deutschland<br>Deutschland<br>Deutschland<br>Verpflegun | y speichern |  |  |  |  |

The meals per diems and the accommodation per diem can be activated. All meals provided free of charge by the employer must be ticked in the respective checkbox. The meals per diem is reduced by a percentage in accordance with accounting law. The travel times for the respective travel days can be adjusted - as can the country of travel - the country in which the traveller was located at midnight must be entered here.

#### Advance

| Kontakt<br>Benutzerprofil<br>Buchungsrecht |   | HINTERLEG                                                                                                    | HINTERLEGTE REISEKOSTEN                                  |              |            |           |  |                   |  |  |  |  |
|--------------------------------------------|---|----------------------------------------------------------------------------------------------------|----------------------------------------------------------|--------------|------------|-----------|--|-------------------|--|--|--|--|
| TRAVEL MANAGEMENT                          | > | Einzelnachwe<br>Bahn Ausland                                                                                                    | Einzelnachweise<br>Bahn Ausland 59,45 EUR Keine Vorausz. |              |            |           |  |                   |  |  |  |  |
| A MEIN UNTERNEHMEN                         | > | DELECE                                                                                                    | FAUDTIOOTEN                                              | TACEONICADEN | Venceutice | DEWIDTUNG |  |                   |  |  |  |  |
|                                            | > | BELEGE                                                                                                    | FAHRTKOSTEN                                              | TAGESANGABEN | VURSCHUSS  | BEWIRTUNG |  |                   |  |  |  |  |
|                                            |   | VORSCHUSS-LEISI UNG       Bitte geben Sie den Vorschuss ein, den Sie von Ihrem Unternehmen erhalten haben.       Vorschuss:       €       EUR (Euro) |                                                          |              |            |           |  |                   |  |  |  |  |
|                                            |   |                                                                                                    |                                                          |              |            |           |  | Vorschuss anlegen |  |  |  |  |
|                                            |   | → Weiteren                                                                                                    | Reisebaustein hinzufüge                                  | en           |            |           |  | Zurück Weiter     |  |  |  |  |

Under the Advance tab, you can specify how much the employee has received from the company and in which currency. This value is reduced from the reimbursement amount in the payroll run.

The advance is also listed as a posting line in the RKA export with the stored account. Please note that the 'Advance' tab can also be deactivated.

### Catering

| ADMINISTRATION > | BELEGE FAHRTKOSTEN                                                 | TAGESANGABEI    | VORSCHUSS          | BEWIRTUNG |                     |
|------------------|--------------------------------------------------------------------|-----------------|--------------------|-----------|---------------------|
|                  | BEWIRTUNG                                                          |                 |                    |           |                     |
|                  | Tag der Bewirtung<br>10.03.2020                                    | Höh             | e der Aufwendung   | EUR(Euro) | ~                   |
|                  | Beleg Nr.:                                                         | Höh             | e des Trinkgelds 5 |           |                     |
|                  | Steuerschlüssel                                                    | 6               |                    |           |                     |
|                  | Steuerschlussel nicht gesetzt<br>Ort der Bewirtung (inkl. Adresse) | 7               |                    |           |                     |
|                  |                                                                    | -               |                    |           |                     |
|                  | Anlass der Bewirtung                                               |                 | 8                  |           |                     |
|                  | Bewirtung interne Personen                                         | Bewirtung exter | ne Personen        |           |                     |
|                  | 🕈 Datei auswählen 🚺                                                | 0               |                    |           |                     |
|                  | Teilnehmer der Bewirtung<br>Anrede Vornam                          | 16              | Name               | Firma     |                     |
|                  | Herr                                                               | U               |                    |           |                     |
|                  | Wetterer Teilnehmer                                                |                 |                    |           |                     |
|                  |                                                                    |                 |                    |           | Bewirtung speichern |
|                  | → Weiteren Reisebaustein hinzufü                                   | gen             |                    |           |                     |
|                  |                                                                    | ····            |                    |           | Zurück Weiter       |

Any number of hospitality items can be added to the travel expense report. The day of the hospitality (1), the amount of the expense (2), the currency (3) and the amount of the tip (5) can be specified. The receipt number (4) is generated by the system. In addition, the tax code (6) can be selected (if configured accordingly) and the place of hospitality (7) and occasion of hospitality (8) can be entered.

A distinction between internal events and events with external persons is required (9) and an associated account is addressed for each option. For hospitality with external persons, the costs can be allocated to different accounts according to the 70:30 rule, provided this is configured accordingly. A digital hospitality receipt can be added (10) and the participants of the hospitality must be listed (11).

### PDF proof

| <u>Reiseanfrage</u><br>A1 Bescheinigung    | Drucken Sie sich den PDF-Nachweis aus und kontrollieren Ihre Ausgaben.                                                                                                    |                                  |   |  |  |  |  |  |  |  |
|--------------------------------------------|----------------------------------------------------------------------------------------------------|----------------------------------|---|--|--|--|--|--|--|--|
| Kontakt<br>Benutzerprofil<br>Buchungsrecht | REISEKOSTENABRECHNUNG ÄNDERN                                                                                                    |                                  |   |  |  |  |  |  |  |  |
| TRAVEL MANAGEMENT                          | Zusätzliche Information<br>Kostenstelle:                                                                                                    | 1 (123)                          |   |  |  |  |  |  |  |  |
| MEIN UNTERNEHMEN >                         | Bemerkung:                                                                                                    |                                  |   |  |  |  |  |  |  |  |
| *# ADMINISTRATION >                        | Reiserecht:                                                                                                    | Standard                         |   |  |  |  |  |  |  |  |
|                                            | Reisekosten:         71,45 EUR           Erstattungsbetrag:         71,45 EUR           Image: Start:         10.03.2020 - 08:00           Ende:         10.03.2020 - 16:00 |                                  |   |  |  |  |  |  |  |  |
|                                            | Reiseart: 1. Dienstreise                                                                                                    | Reisegrund: Corona ITB in Berlin | ) |  |  |  |  |  |  |  |
|                                            | EINZELBELEGE 1. Bahn Ausland 59,45 EUR Keine Vorausz. PAUSCHALEN Verpflegung: 12,00 EUR                                                                                     | Ø                                |   |  |  |  |  |  |  |  |
|                                            |                                                                                                    |                                  | _ |  |  |  |  |  |  |  |
|                                            | Ändern Löschen<br>Die Weiterleitung der Reisekostenabrechnung erfolgt an Herr Test Umbrelli                                                                                 | PDF-Nachweis Weiterleiten        |   |  |  |  |  |  |  |  |

Once all receipts have been added, a provisional travel expense report can be checked by clicking on PDF proof and forwarded to the internal travel expense accounting centre according to company requirements. For the electronic workflow, the employee can 'Forward' it for approval.

It is listed who receives the expense report for approval in the first step. **Please note**: Only the first approvers are listed.

Approval variant:

Via Atlatos it can also be set that the 1st approver can be selected by the traveller from a pool. In this case, the approver must first be selected.

### 2.3 Manuelle billing without a template

If there is no booking or travel request for a travel expense report, the traveller has the option of making a manual settlement.

| C MEINE DATEN                                                                               | ~  | RKA                                                                                                    | RKA-STATUS                                                                                                    | ARCHIV |                               |                                                     |  |  |  |  |  |
|---------------------------------------------------------------------------------------------|----|----------------------------------------------------------------------------------------------------|----------------------------------------------------------------------------------------------------|--------|-------------------------------|-----------------------------------------------------|--|--|--|--|--|
| Aktuelle Buchungen<br>Bahn-Auftragssuche<br>Bahn Service<br>Buchungshistorie<br>Reiseantrag |    | Name:<br>Benutzer<br>RKA-Num                                                                                                    | name:<br>1mer:                                                                                                    |        | Kostenstelle:<br>Unternehmen: | Atlatos GmbH<br>Schloßstr. 24<br>65594 Runkel-Dehrn |  |  |  |  |  |
| Reiseabrechnung<br>Reiseanfrage<br>A1 Bescheinigung<br>Reisebüro<br>Kontakt                 |    | Bitte wählen Sie die Reisen aus, die Sie abrechnen möchten. Sollte Ihre Reise nicht aufgeführt sein, klicken Sie auf "Manuelle RKA". |                                                                                                    |        |                               |                                                     |  |  |  |  |  |
| Benutzerprofil<br>Buchungsrecht                                                             | \$ | Sie könne<br>Klicken S                                                                                                    | Sie können auch zur Abrechnung von Belegen, für die noch keine Vorlage existiert, eine manuelle Reisekostenabrechnung anlegen.<br>Klicken Sie hier für eine manuelle Reisekostenabrechnung. |        |                               |                                                     |  |  |  |  |  |
| MEIN UNTERNEHMEN                                                                            | >  |                                                                                                    |                                                                                                    |        |                               | Erstellen                                           |  |  |  |  |  |
|                                                                                             | >  |                                                                                                    |                                                                                                    |        |                               |                                                     |  |  |  |  |  |

Click on 'Manual RKA' and 'Create' to fill in the basic data for the journey. This includes the date and time of arrival and departure (1-4). The trip type, which can offer different company-specific options (5), the reason for the trip (6), the destination of the trip (7) and the destination country (8). Additional destination countries can also be added. The optional trip start (9) and the company-specific additional fields (11). A comment can also be entered. The next steps are identical to those for an invoice based on a template (see 2.2).

| C MEINE DATEN<br>Aktuelle Buchungen<br>Bahn-Auftragssuche<br>Bahn Service<br>Buchungshistorie | ~ | Name:<br>Benutzername:<br>RKA-Nummer: |                         | Kostenstelle:<br>Unternehmen:         | Atlatos GmbH<br>Schloßstr. 24<br>65594 Runkel-Dehrn |              |
|-----------------------------------------------------------------------------------------------|---|---------------------------------------|-------------------------|---------------------------------------|-----------------------------------------------------|--------------|
| Reiseantrag<br>Reiseabrechnung                                                                |   | MANUELLE REISEKOSTEN                  | ABRECHNUNG ERST         | ELLEN                                 |                                                     |              |
| Reiseanfrage                                                                                  |   |                                       |                         |                                       |                                                     |              |
| A1 Bescheinigung                                                                              |   | von":                                 |                         | 12.06.2020                            | ,                                                   |              |
| Reisebūro                                                                                     |   | Abfahrtszeit:                         |                         | 08:00                                 |                                                     |              |
| Kontakt                                                                                       |   | Bis*:                                 |                         | 13.06.2020                            | 3                                                   |              |
| Benutzerprofil                                                                                |   | Ankunftszeit:                         |                         | 17:00 ⓒ 4                             |                                                     |              |
| Buchungsrecht                                                                                 |   | Reiseart                              |                         | 1 Dienstreise                         |                                                     | 6            |
| STRAVEL MANAGEMENT                                                                            | > | Reisegrund*·                          |                         |                                       |                                                     | ă            |
| -                                                                                             |   | Zielort der Reise*•                   |                         |                                       |                                                     | ă            |
| MEIN UNTERNEHMEN                                                                              | > | Zielland*:                            |                         | Deutschland                           |                                                     | 8            |
|                                                                                               |   | Weiteres Ziel hinzufügen              |                         |                                       |                                                     | •            |
|                                                                                               | > | Bitt                                  | e geben Sie den Ort des | Reisestarts an, sofern dieser vom obe | n angegebene Unternehmenssitz abweicht.             |              |
|                                                                                               |   | Reisestart:                           |                         | 9                                     |                                                     |              |
|                                                                                               |   |                                       |                         | -                                     |                                                     | -            |
|                                                                                               |   | Pers. Nr.                             |                         | 11                                    |                                                     | 10           |
|                                                                                               |   | Zahlungs-ID                           |                         |                                       |                                                     |              |
|                                                                                               |   | Kostenträger                          |                         | - Bitte auswählen -                   |                                                     | ~            |
|                                                                                               |   | Kostenstelle laut Reiseprofil         |                         | - Bitte auswählen -                   |                                                     | ~            |
|                                                                                               |   | Kostenstelle                          |                         | - Bitte auswählen -                   |                                                     | $\checkmark$ |
|                                                                                               |   | Bemerkung:                            |                         |                                       |                                                     |              |
|                                                                                               |   |                                       |                         | 1                                     |                                                     |              |
|                                                                                               |   |                                       |                         |                                       |                                                     | Weiter       |

### 2.4 Travel Expense Report Status

All settlements that are still being processed and have not been authorised are listed under the RKA status.

| MEINE DATEN     Aktuelle Buchungen                                                 | * | RKA                                                            | RKA-STATUS               | ARCHIV             |                                               |                                         |               |  |  |  |  |
|------------------------------------------------------------------------------------|---|----------------------------------------------------------------|--------------------------|--------------------|-----------------------------------------------|-----------------------------------------|---------------|--|--|--|--|
| Bahn-Auftragssuche                                                                 |   | Reisekostenabrechnung, für die eine Bearbeitung noch aussteht: |                          |                    |                                               |                                         |               |  |  |  |  |
| Bahn Service<br>Buchungshistorie<br>Reiseantrag<br>Reiseabrechnung<br>Reiseanfrage |   | ÜBERSI                                                         | ICHT DER REISEKO         | STENABRECHN        | UNGEN                                         |                                         |               |  |  |  |  |
| Reisebüro                                                                          |   | RI                                                             | KA-NR.                   | REISEDATUM         | KOSTENST.                                     | BEARBEITET                              | 00            |  |  |  |  |
| Kontakt<br>Benutzerprofil                                                          |   | 32                                                             | 270-842                  | 05.03.2019         | -                                             | noch nicht bearbeitet                   |               |  |  |  |  |
| Buchungsrecht                                                                      |   | 32                                                             | 270-397                  | 19.10.2015         | 6666                                          | noch nicht bearbeitet                   |               |  |  |  |  |
| 🚖 TRAVEL MANAGEMENT                                                                | > | 32                                                             | 270-505                  | 28.06.2016         | 6666                                          | noch nicht bearbeitet                   |               |  |  |  |  |
| MEIN UNTERNEHMEN                                                                   | > | 32                                                             | 270-413                  | 11.11.2015         | 6666                                          | noch nicht bearbeitet                   |               |  |  |  |  |
| administration                                                                     | > | 32                                                             | 270-406                  | 23.09.2015         | 6666                                          | noch nicht bearbeitet                   |               |  |  |  |  |
|                                                                                    |   | 32                                                             | 270-399                  | 05.08.2015         | 5555                                          | noch nicht bearbeitet                   |               |  |  |  |  |
|                                                                                    |   | 32                                                             | 270-653                  | 17.10.2017         |                                               | noch nicht bearbeitet                   |               |  |  |  |  |
|                                                                                    |   | 32                                                             | 270-627                  | 19.07.2017         |                                               | noch nicht bearbeitet                   | <b>A B</b>    |  |  |  |  |
|                                                                                    |   | 32                                                             | 270-612                  | 24.05.2017         | 6666                                          | noch nicht bearbeitet                   |               |  |  |  |  |
|                                                                                    |   | 32                                                             | 270-662                  | 01.11.2017         |                                               | noch nicht bearbeitet                   | <b>A b</b>    |  |  |  |  |
|                                                                                    |   | 4 Weite                                                        | re Abrechnungen lade     | n                  |                                               |                                         |               |  |  |  |  |
|                                                                                    |   |                                                                |                          |                    |                                               | Ausgewählte Abrechnunge<br>Weiterleiten | en3 ~         |  |  |  |  |
|                                                                                    |   | Die Weite                                                      | erleitung der Reisekoste | nabrechnung erfol  | gt an Herr Test Umbrella Test.                |                                         | ОК            |  |  |  |  |
|                                                                                    |   | LEGENI                                                         | DE                       |                    |                                               |                                         |               |  |  |  |  |
|                                                                                    |   | Offer<br>H: Haupt                                              | ı<br>genehmiger          | <b>√</b> Genehmigt | 🔀 Abgelehnt<br>V: Vertreter für Genehmigungen | ➡ Weitergeleitet ◀                      | Wiedervorlage |  |  |  |  |

The billing PDF can be displayed at any time under the RKA status tab (2) and the associated vouchers are listed using the document icon (1). If the documents are electronic, the icon is labelled with an office bracket. Statements that have not yet been forwarded can be forwarded directly (4). Further statements can be reloaded (4).

### 2.5 Travel Expense Report Archive

Under the RKA archive, all statements are displayed according to the travel period. The travel period can be changed under 'Advanced search'.

|                                                                                             | ~ | RKA RKA-             | STATUS ARCHI                  | ſV        |             |             |                       |                          |
|---------------------------------------------------------------------------------------------|---|----------------------|-------------------------------|-----------|-------------|-------------|-----------------------|--------------------------|
| Aktuelle Buchungen<br>Bahn-Auftragssuche<br>Bahn Service<br>Buchungshistorie<br>Reiseantrag |   | Übersicht aller Reis | ekostenabrechnungen<br>um von |           | bis         |             | √ Erw                 | reiterte Suche<br>Suchen |
| Reiseabrechnung<br>Reiseanfrage<br>A1 Bescheinigung<br>Reisebüro<br>Kontakt                 |   | ÜBERSICHT DER        | RREISEKOSTENABRE              | CHNUNGEN  |             |             |                       |                          |
| Benutzerprofil                                                                              |   | RKA-NR.              | REISEDATUM                    | KOSTENST. | MITARBEITER | REISEKOSTEN | BEARBEITET            |                          |
| Buchungsrecht                                                                               |   | 3270-1115            | 22.05.2020                    | 1         |             | 59,45 EUR   | noch nicht bearbeitet |                          |
| TRAVEL MANAGEMENT                                                                           | > | 3270-1114            | 05.03.2019                    | -         |             | 16,00 EUR   | noch nicht bearbeitet | L.                       |
| MEIN UNTERNEHMEN                                                                            | > | 3270-1112            | 06.04.2020                    | 1         |             | 287,53 EUR  | noch nicht bearbeitet |                          |
| <b>ADMINISTRATION</b>                                                                       | > | 3270-1111            | 22.05.2020                    |           |             | 0,00 EUR    | noch nicht bearbeitet | ĥ                        |
|                                                                                             |   | 3270-1110            | 22.05.2020                    |           |             | 0,00 EUR    | noch nicht bearbeitet | L.                       |
|                                                                                             |   | 3270-1109            | 22.05.2020                    |           |             | 0,00 EUR    | noch nicht bearbeitet | L                        |
|                                                                                             |   | 3270-1108            | 22.05.2020                    | -         |             | 0,00 EUR    | noch nicht bearbeitet | L.                       |
|                                                                                             |   | 3270-1106            | 22.05.2020                    | -         |             | 0,00 EUR    | noch nicht bearbeitet | <b>L</b>                 |
|                                                                                             |   | 3270-1105            | 17.06.2019                    | 1234      |             | 584,72 EUR  | noch nicht bearbeitet |                          |
|                                                                                             |   | 3270-1104            | 13.08.2019                    | 1234      |             | 115,77 EUR  | noch nicht bearbeitet |                          |
|                                                                                             |   | 3270-1103            | 14.04.2020                    | 1         |             | 4,00 EUR    | noch nicht bearbeitet |                          |
|                                                                                             |   | 3270-1102            | 14.05.2020                    | 1         |             | 175,23 EUR  | noch nicht bearbeitet | <b>a</b> •               |
|                                                                                             |   | 3270-1099            | 17.09.2019                    | -         |             | 17,44 EUR   | noch nicht bearbeitet |                          |
|                                                                                             |   | 3270-1098            | 10.03.2020                    | 1         |             | 71,45 EUR   | noch nicht bearbeitet |                          |
|                                                                                             |   | 3270-1013            | 23.10.2019                    | 123       |             | 35,20 EUR   | noch nicht bearbeitet |                          |
|                                                                                             |   | 3270-1012            | 07.12.2018                    | 123       |             | 1050,40 EUR | noch nicht bearbeitet |                          |
|                                                                                             |   | 3270-1004            | 19.11.2019                    | -         |             | 176,18 EUR  | noch nicht bearbeitet |                          |

### 2.6 Approval of Travel Expense Reports

If the employee has the 'Approve expense reports' function and has been granted the right to approve expense reports for a traveller via access rights, they can approve the respective expense reports via 'Team booking -> Travel expense report'.

| C MEINE DATEN                                                     | >        | RKA-STATUS                  | ARCHIV               |                  |                                              |              |                       |              |
|-------------------------------------------------------------------|----------|-----------------------------|----------------------|------------------|----------------------------------------------|--------------|-----------------------|--------------|
| TRAVEL MANAGEMENT<br>Reiseantrag                                  | ~        | Reisekostenabrechnu         | ıng, für die eine Be | arbeitung noch a | aussteht:                                    |              |                       |              |
| RK-Abrechnung<br>Team-Buchung<br>RKA-Export<br>Drei-Monats-Export |          | ÜBERSICHT DER               | REISEKOSTENA         | BRECHNUNG        | EN                                           |              |                       |              |
|                                                                   |          | von                         |                      | -                | bis                                          | F            | RKA-Nummer:           |              |
|                                                                   | <u>´</u> | 12.12.2019                  |                      |                  | 13.06.2020                                   |              |                       |              |
| T ADMINISTRATION                                                  | >        | Pers. Nr.:                  |                      |                  | Zahlungs-ID:                                 | ŀ            | Kostenträger:         |              |
|                                                                   |          |                             |                      |                  |                                              |              | - Bitte auswählen -   | ~            |
|                                                                   |          | Kostenstelle: 🕄             |                      |                  |                                              |              |                       |              |
|                                                                   |          | - Bitte auswähl             | en -                 | ~                |                                              |              |                       |              |
|                                                                   |          | RKA-NR.                     | REISEDATUM           | KOSTEN           | ST. MITARBEITER                              | REISEKOSTEN  | BEARBEITET            | 3456         |
|                                                                   |          | 3270-1060                   | 16.01.2020           |                  |                                              | 67,10 EUR    | 20.01.2020 - 12:41    |              |
|                                                                   |          | 3270-1074                   | 17.02.2020           |                  |                                              | 60,30 EUR    | noch nicht bearbeitet |              |
|                                                                   |          |                             |                      |                  |                                              | Ausg         | ewählte Abrechnungen  |              |
|                                                                   |          |                             |                      |                  |                                              | Ge           | enehmigen             | $\checkmark$ |
|                                                                   |          |                             |                      |                  |                                              |              |                       | 7 ок         |
|                                                                   |          | LEGENDE                     |                      |                  |                                              |              |                       |              |
|                                                                   |          | Offen<br>H: Hauptgenehmiger | G                    | enehmigt         | 🔀 Abgelehnt<br><b>V:</b> Vertreter für Geneł | 📄 Weitergele | itet 🧲 Wiedervorla    | age          |

All expense reports for which the employee can grant approvals are listed under "Travel Management -Travel expense report". The approver has the option of accessing the receipts (4), viewing the expense report PDF (5) or a print view including receipts (6) or clicking on the expense report for further details. If the employee has the extended right to reprocess travel expense reports, the approver can also correct reports via the detailed view.

The search filters can be used to search for specific expense reports by time period, report number or company-specific additional data (1). If the employee submits a payroll twice, the processor is informed of this duplicate payroll separately via a warning triangle (3).

The settlements can all be selected and approved, placed on resubmission or finally rejected with a single click.

- Resubmission: The employee receives an email informing them that the expense report will be sent back for resubmission. The traveler is asked to make the corrections and can then resubmit the expense report for approval.
- Finally rejected: The supervisor rejects the expense report. In this case, the employee can no longer correct the expense report and the process is finally completed.
- Delete: This function is only available to approvers with editing rights.

| C MEINE DATEN                                     | > | RKA-STATUS                           | ARCHIV            |             |             |                     |                      |        |
|---------------------------------------------------|---|--------------------------------------|-------------------|-------------|-------------|---------------------|----------------------|--------|
| TRAVEL MANAGEMENT<br>Reiseantrag<br>RK-Abrechnung | ~ | Übersicht aller Reise<br>RKA-Nummer: | ekostenabrechnung | 20          |             |                     |                      |        |
| Team-Buchung<br>RKA-Export<br>Drei-Monats-Export  |   | Pers. Nr.:                           |                   | Za          | ahlungs-1D: | Kostenti<br>- Bitte | äger:<br>auswählen - | ~      |
| MEIN UNTERNEHMEN                                  | > | Kostenstelle: ()                     | len -             |             |             |                     |                      |        |
|                                                   | > | - Ditte auswal                       |                   | ·           |             |                     |                      | Suchen |
|                                                   |   |                                      |                   |             |             |                     |                      |        |
|                                                   |   |                                      |                   |             |             |                     |                      |        |
|                                                   |   | ÜBERSICHT DER                        | REISEKOSTENA      | BRECHNUNGEN |             |                     |                      |        |
|                                                   |   | RKA-NR.                              | REISEDATUM        | KOSTENST.   | MITARBEITER | REISEKOSTEN         | BEARBEITET           |        |
|                                                   |   | 3270-1092                            | 07.04.2020        | 1           |             | 31,00 EUR           | 20.04.2020 - 09:13   |        |
|                                                   |   | 3270-1070                            | 12.02.2020        | 16          |             | 355,50 EUR          | 26.02.2020 - 13:48   |        |
|                                                   |   | 3270-1073                            | 04.02.2020        |             |             | 10,00 EUR           | 17.02.2020 - 10:14   |        |
|                                                   |   | 3270-1072                            | 04.02.2020        | 1           |             | 10,00 EUR           | 17.02.2020 - 10:06   |        |
|                                                   |   | 3270-1071                            | 11.02.2020        | 1           |             | 10,00 EUR           | 17.02.2020 - 08:39   |        |
|                                                   |   | 3270-1068                            | 03.02.2020        |             |             | 245,11 EUR          | 11.02.2020 - 13:56   |        |
|                                                   |   | 3270-1057                            | 10.12.2019        |             |             | 154,28 EUR          | 06.02.2020 - 14:35   |        |
|                                                   |   | 3270-1059                            | 18.12.2019        |             |             | 195,25 EUR          | 06.02.2020 - 14:35   |        |
|                                                   |   | 3270-1066                            | 29.01.2020        |             |             | 38,30 EUR           | 06.02.2020 - 14:33   |        |
|                                                   |   | 3270-1062                            | 09.01.2020        | 1           |             | 42,60 EUR           | 06.02.2020 - 14:29   |        |
|                                                   |   | 3270-1065                            | 19.12.2019        | 16          |             | 207,40 EUR          | 06.02.2020 - 14:18   |        |

Via the RKA archive, the approver can access all settlements for which he can make approvals if the right is activated via the role.

A specific settlement can also be searched for here.

## 3. Using the Atlatos App

### 3.1 Booking Business Trips on Mobile Devices

Atlatos Profi Traveller is an online solution for corporate travel organization and accounting. Business trips can be easily booked and invoiced according to company specifications. Travel guidelines are taken into account as well as the selection of the correct means of payment and account assignments.

The Atlatos app includes functionalities for viewing personal bookings and booking flights, hotels and rental cars online. Travel requests can also be submitted and approved.

The Atlatos app can be downloaded from the Apple App Store or Google Play under the keyword "Atlatos Profi Traveler". The Atlatos app must first be activated by the company's travel management team. If the app has not yet been activated for your company, you can contact Atlatos support at support@atlatos.com.

#### Download der Atlatos-App:

| ■II Telekom.de ᅙ<br>くSuchen                                     | 13:05                                 | * 80 % 🔳                                                                                                    | The Atlatos app can be downloaded from Google Play or the Apple App Store:                                                                                                 |
|-----------------------------------------------------------------|---------------------------------------|----------------------------------------------------------------------------------------------------|----------------------------------------------------------------------------------------------------|
| atlatos                                                         | Atlatos Pr<br>Einfach Gesch<br>buchen | ofi Traveller<br>näftsreisen                                                                                                | The app can only be used with Atlatos access data. If the user does not have Atlatos access data, it cannot be used.                                                       |
| 고 wenig Wertungen                                               | ÖFFNEN                                | •••<br>4+<br><sub>Alter</sub>                                                                                               | If you successfully log in with the access data, you will receive<br>an e-mail for security reasons and the access data will be<br>stored in the app until further notice. |
| Netzbetreber 🗢 17<br>E Über<br>MEINE REISEN<br>EXtual<br>BUCHEN | rai<br>sicht                          | Natzbetreiber 🗢 17:12<br>E < Flug buc<br>Flugart: I Hin<br>Abflugort: Stadt oder IATA-Code<br>Zielort: Stadt oder IATA-Code | Einfach Geschäftsreisen buchen. <sup>3</sup><br>Atlatos Login                                                                                                    |
| ANTRÄGE & AB                                                    | RECHNUNG                              | Hinflug<br>Am: 02.0<br>Um: Morgens (0)<br>Rückflug<br>Am: 03.0                                                              | Premium-ID<br>Benutzername<br>Passwort                                                                                                    |
| Anträge                                                         |                                       | Um: Abends (18<br>Nur Direktflüge<br>Reisende:                                                                              | Zugangsdaten vergessen?                                                                                                    |
| Heute Spiele                                                    | Apps                                  | Updates Q<br>Suchen                                                                                                    | Impressum   Kontakt   Desktop Version                                                                                                    |

### **Book mobile flights**

Select the flight icon on the start page or the "Book flight" option via the navigation bar.

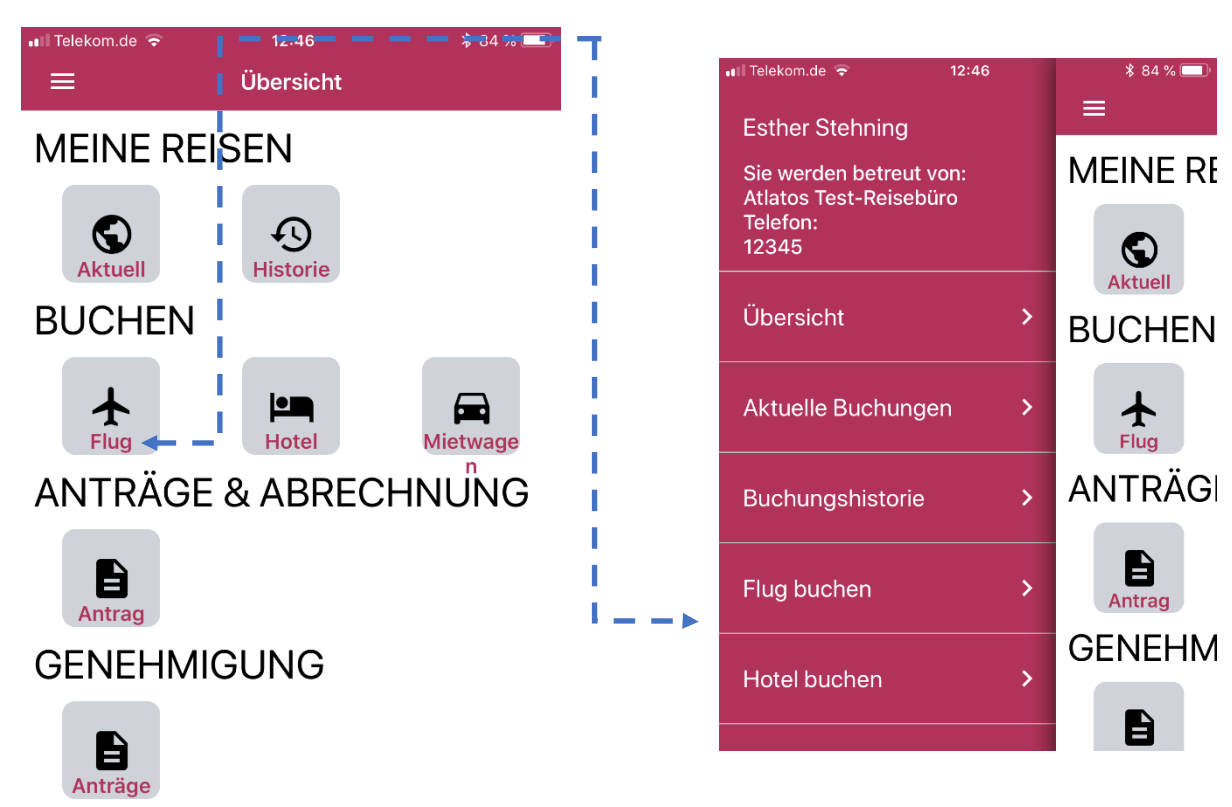

| 🖬 Telekom.de 奈  |      | \$ 84 % 💷 ·           |       |
|-----------------|------|-----------------------|-------|
| ≡ <             | F    | lug buchen            |       |
| Flugart:        | <    | Hin-/Rückflug         | >     |
| FRA             |      |                       |       |
| HAM             |      |                       |       |
| Hinflug         |      |                       |       |
| Am:             |      | 18.06.2018            |       |
| Um:             | Morg | gens (06:00 - 12:00 U | hr) 🗸 |
| Rückflug        |      |                       |       |
| Am:             |      | 19.06.2018            |       |
| Um:             | Aber | nds (18:00 - 00:00 Uh | r) 🗸  |
| Nur Direktflüge |      | ✓                     |       |
| Reisende:       | <    | 1                     | >     |
| Fluglinie:      | Alle |                       | ~     |

Then enter the search criteria for the desired flight.

The flight type option can easily be changed from return flight to one-way.

The travel times (date and time/time window) are mandatory.

Click on "Search" to display all available flight connections. The company's travel policy is also taken into account.

| 💵 Telekom.de 穼                                                                                                    |                                                                                                    | 12:47                                      | ¥ 84 % 🔲                   |  |  |  |  |  |
|----------------------------------------------------------------------------------------------------|----------------------------------------------------------------------------------------------------|--------------------------------------------|----------------------------|--|--|--|--|--|
| ≡ <                                                                                                    | FI                                                                                                    | ug buchen                                  |                            |  |  |  |  |  |
| <mark>Ihre Suche:</mark><br>Wir haben folger<br>20.09.2018 (Mor<br>für 1 Personen g                                                             | Ihre Suche:<br>Wir haben folgende 28 Flüge von FRA nach HAM am<br>20.09.2018 (Morgens) und zurück am 21.09.2018 (Abends)<br>für 1 Personen gefunden. |                                            |                            |  |  |  |  |  |
| * Flugangebote von<br>eingeschränktem S                                                                                                    | einem Lo<br>ervice des                                                                                                    | w Cost Carrier mit teilweise<br>Reisebüros |                            |  |  |  |  |  |
| Ansicht:                                                                                                    | <                                                                                                    | Best Buy                                   | >                          |  |  |  |  |  |
| Sortierung:                                                                                                    | Preis                                                                                                    |                                            | ~                          |  |  |  |  |  |
| Hinflug<br>Flug LH14 (01:05<br>Frankfurt Interna<br>Fuhlsbuttel Airpo<br>Rückflug<br>Flug LH35 (01:10<br>Fuhlsbuttel Airpo<br>Frankfurt Interna | € Luffbarns<br>12:00<br>13:05 € Luffbarns<br>19:30<br>20:40                                                                                          |                                            |                            |  |  |  |  |  |
| ab <b>174,63</b>                                                                                                    | EUR                                                                                                    | auswäh                                     | len                        |  |  |  |  |  |
| Hinflug<br>Flug LH12 (01:04<br>Frankfurt Interna<br>Fuhlsbuttel Airpo<br>Rückflug                                                               | 5 <u>h)</u><br>tional Air<br>ort (HAM)                                                                                                    | rport (FRA)                                | Cuttures<br>11:00<br>12:05 |  |  |  |  |  |
| <u> Hug LH31 (01:10</u>                                                                                                    | <u>) (חע</u>                                                                                                    |                                            | ( Lufthansa                |  |  |  |  |  |

Now select the desired connection and the appropriate fare.

In the final booking step, you can add travel details such as additional data.

Click on "Book with obligation to pay" to make a binding booking. You will receive the booking confirmation directly on your cell phone and by email.

| 🖬 Telekom.de 🗢                                                                               | 12:48                                                               | ∦ 84 % 🔲                                                                                |
|----------------------------------------------------------------------------------------------|---------------------------------------------------------------------|-----------------------------------------------------------------------------------------|
| ≡ <                                                                                          | Flug buche                                                          | en                                                                                      |
| FRANKFURT - HA<br>Reisezeitraum:                                                             | MBURG                                                               | 20.09.2018                                                                              |
| Zu buchende Sitzp                                                                            | lätze:                                                              | - 21.09.2018<br>1                                                                       |
| Hinflug<br>Flug LH14 (01:05h)<br>Frankfurt Internatic<br>Fuhlsbuttel Airport                 | nal Airport (FRA)<br>(HAM)                                          | ✓Luftbaresa 12:00 13:05                                                                 |
| Rückflug<br>Flug LH35 (01:10h)<br>Fuhlsbuttel Airport<br>Frankfurt Internatio                | (HAM)<br>nal Airport (FRA)                                          | <b>⊘</b> Luttimesa<br>19:30<br>20:40                                                    |
| Tarifinformation<br>Light Tarif, ausschließ<br>Gepäck, Snacks und<br>und Umbuchung mög       | lich 1 Handgepäcksti<br>Getränke inklusive, A<br>liich.             | Penalties anzeigen<br>ück, kein zusätzliches<br>CHTUNG: Keine Stornierung               |
| Gepäck                                                                                       | stück(e) - Hinflug:                                                 | 0, Rückflug: 0                                                                          |
| 174,63 El                                                                                    | JR                                                                  | auswählen                                                                               |
| Tarifinformation<br>Classic Tarif, 1 Handg<br>Getränke inklusive, St<br>gleichen Buchungskla | epäckstück und 1 Ge<br>ornierung nicht mögl<br>isse gegen voraussic | Penalties anzeigen<br>epäckstück, Snacks und<br>ich, Umbuchung in der<br>htlich 70 EUR. |
| Gepäck                                                                                       | stück(e) - Hinflug:                                                 | 1, Rückflug: 1                                                                          |
| 214,63 El                                                                                    | JR                                                                  | auswählen                                                                               |
| Telekom.de 🗢                                                                                 | <sup>12:55</sup><br>Flug buche                                      | * 83 % 💷)<br>en                                                                         |
| Sie buchen:                                                                                  |                                                                     |                                                                                         |
| FRANKFURT - H/<br>Reisezeitraum:                                                             | AMBURG                                                              | 20.09.2018<br>- 21.09.2018                                                              |
| Zu buchende Sitz                                                                             | olätze:                                                             | 1                                                                                       |
| <b>Hinflug</b><br><u>Flug LH14 (01:05h</u><br>Frankfurt Internation<br>Fuhlsbuttel Airport   | <u>)</u><br>onal Airport (FRA)<br>t (HAM)                           | € Luftbares<br>12:00<br>13:05                                                           |
| <b>Rückflug</b><br><u>Flug LH35 (01:10h</u><br>Fuhlsbuttel Airport<br>Frankfurt Internation  | <u>))</u><br>t (HAM)<br>onal Airport (FRA)                          | €Laffbarsa<br>19:30<br>20:40                                                            |
| Flugpreis gesamt<br>Steuern & Gebühr<br>Service-Entgelt: *                                   | en gesamt                                                           | 58,00 EUR<br>116,63 EUR<br>0,00 EUR                                                     |

Gesamtpreis: 174,63 EUR \* Service-Entgelte werden separat in Rechnung gestellt

### Mobil Hotles booking

Select the hotel icon on the start page or the "Book hotel" option via the navigation bar.

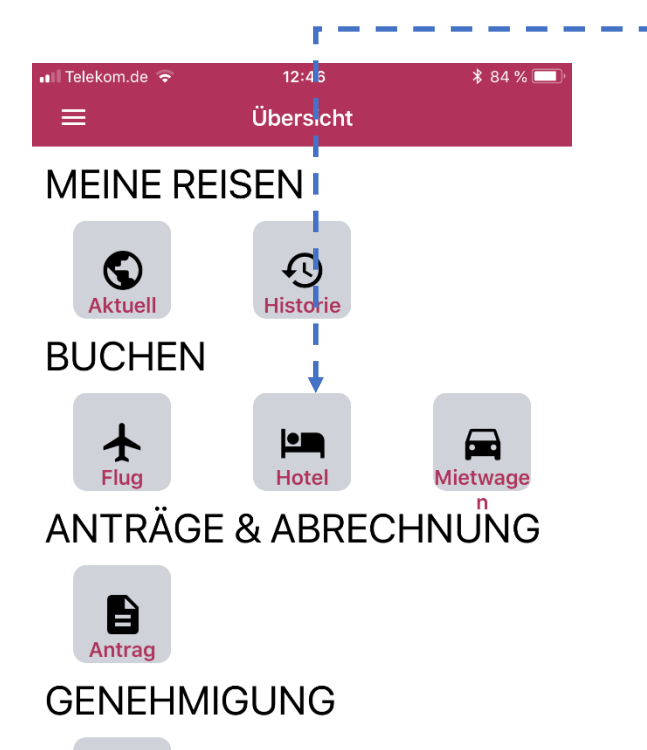

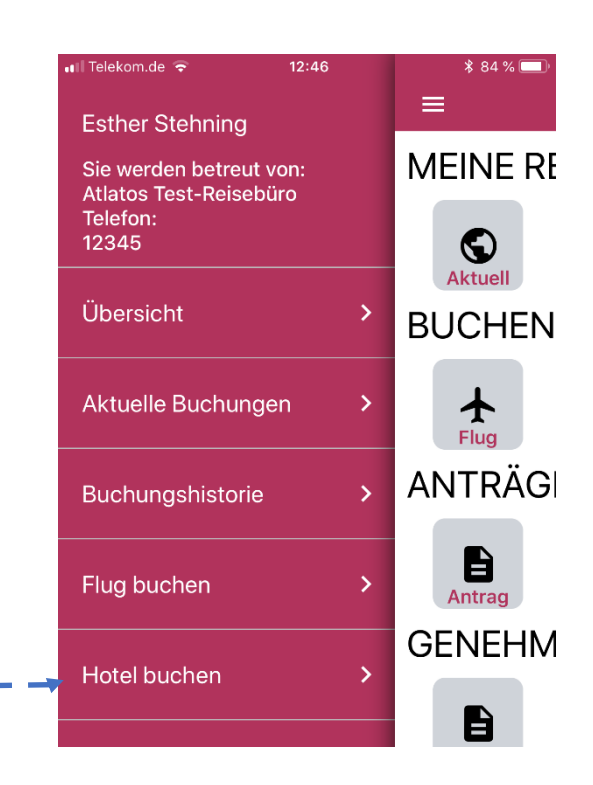

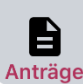

| 📲 Telekom.de 🗢 |              | 14:18          | \$ 75 % 💷 ' |  |  |  |
|----------------|--------------|----------------|-------------|--|--|--|
| ≡ <            | Hotel buchen |                |             |  |  |  |
| Ziel: Ort, Reg | ion, Seł     | nenswürdigkeit |             |  |  |  |
| Hotelname:     |              |                |             |  |  |  |
| Umkreis:       | <            | 10km           | >           |  |  |  |
| Anreise:       |              | 18.06.2018     |             |  |  |  |
| Abreise:       |              | 19.06.2018     |             |  |  |  |
| Personen:      | <            | 1              | >           |  |  |  |
| Zimmer:        | <            | 1              | >           |  |  |  |
| Sterne:        | <            | 3              | >           |  |  |  |
| Preis von:     | <            | 30€ pro Nacht  | >           |  |  |  |
| Preis bis:     | <            | 200€ pro Nacht | >           |  |  |  |

Then enter the search criteria for the desired hotel.

The travel times (date and time/time slot) and the number of people and rooms are mandatory.

Click on "Search" to display all available hotels. The company's travel policy is also taken into account.

Now select the desired hotel and the appropriate room rate.

In the last booking step, the travel dates can be added as additional data.

Click on "Book with obligation to pay" to make the booking binding. You will receive the booking confirmation directly on your cell phone and by e-mail.

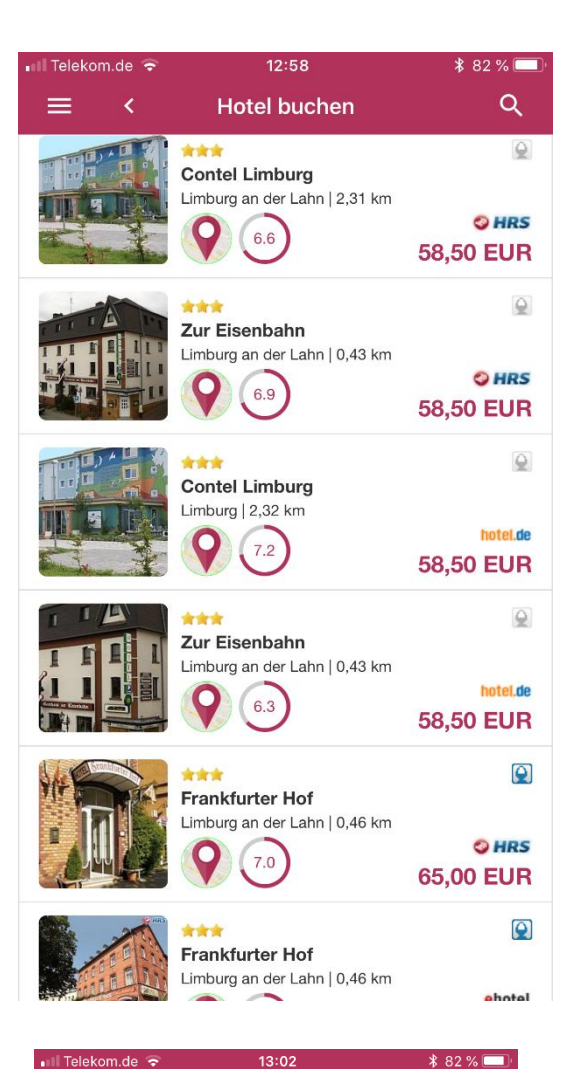

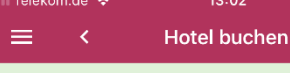

#### V Die Buchung ist erfolgt.

Sie können Ihre Buchung hier als PDF speichern.

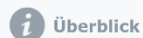

Buchungscode: 113770540

Vorgangsnummer: ATL-3420283-20 Hotelaufenthalt: 12.09.2018 - 14.09.2018 Reiseanmelder: Stehning, Esther Buchungsstatus: Reise wurde gebucht

#### Hoteldetails

Vienna House Easy Limburg \*\*\*\* Schiede 10 65549 Limburg an der Lahn, Deutschland Telefon: 49 64312070

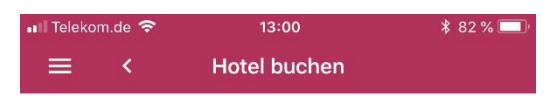

#### \*\*\*

Vienna House Easy Limburg

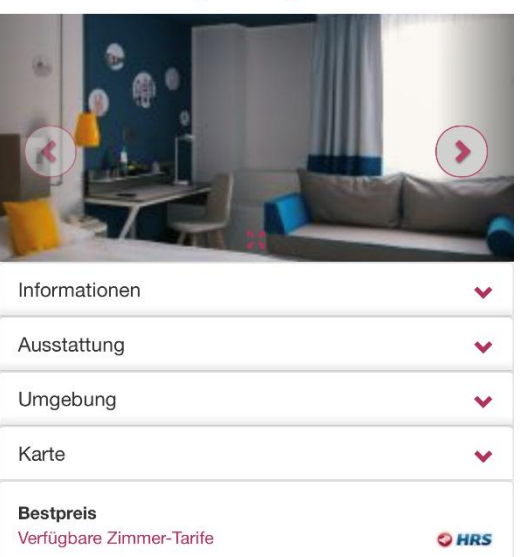

Standardzimmer: Box-spring bed -lounge area -free high-speed WiFi -digital ;newspapers and more. Free high-speed WiFi -digital papers -desk ;telephone -cable TV -bath with shower or tub -sofa or lounge ;furniture coffee or tea making facilities -1 bottle of mineral ;water inkl. Frühstück

Stornierung ist nicht möglich

Anreise bis spätestens 18:00 Uhr.

### Mobile car rental booking

Anträge

Select the rental car icon on the homepage or the "Book rental car" option via the navigation.

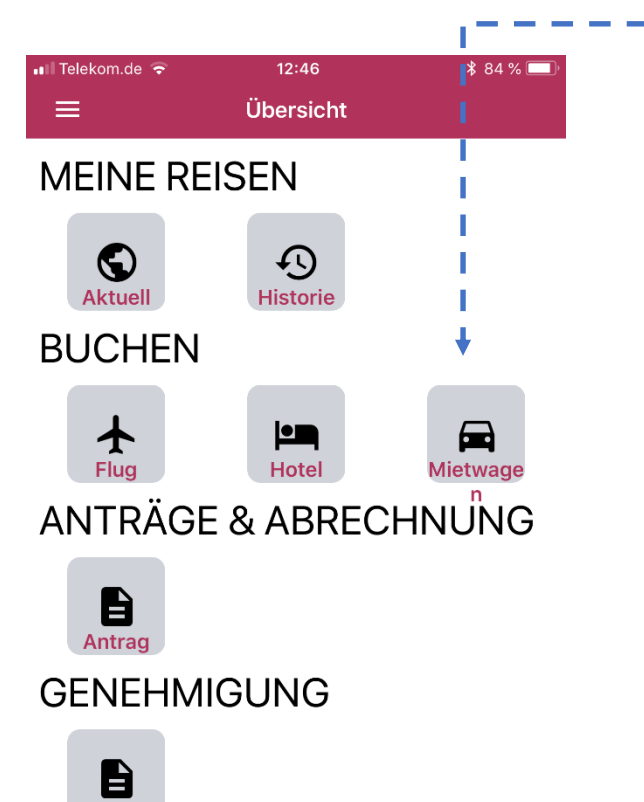

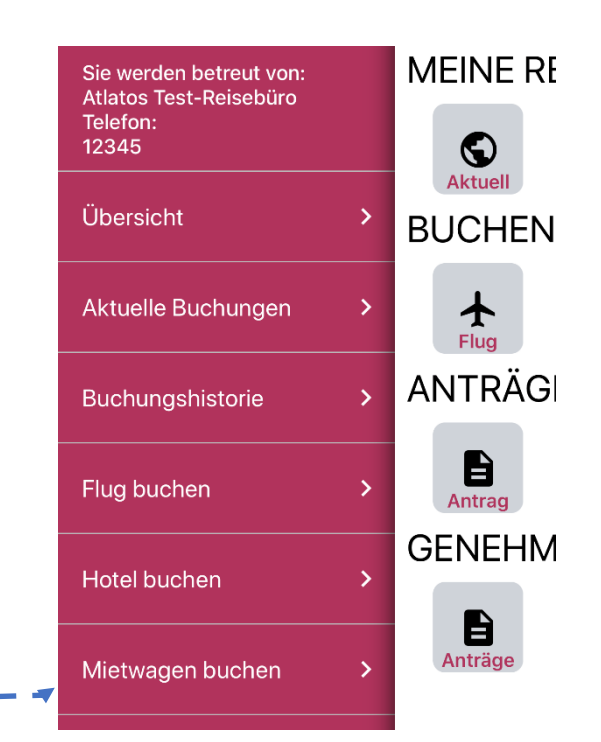

| 📶 Telekom.de 🗢 | 14:18            | ¥ 75 % 🔲 |
|----------------|------------------|----------|
| ≡ <            | Mietwagen buchen |          |
| Anbieter:      | < Europcar       | >        |
| Anmietung      |                  |          |
| Deutschlan     | d                | ~        |
| Mietstation in | n: Ort, Region   |          |
| Am:            | 18.06.2018       |          |
| Um:            | 10:00            | G        |
| Rückgabe       |                  |          |
| Deutschlan     | d                | ~        |
| Mietstation in | n: Ort, Region   |          |
| Am:            | 19.06.2018       | <b></b>  |
| Um:            | 10:00            | G        |
| Kategorie:     | Alle             |          |

Then enter the search criteria for the desired hotel..

The travel times (date and time/time slot) and the rental location are mandatory.

Click on "Search" to display all available rental cars. The company's travel policy is also taken into account.

Now select the desired rental car and the optional additional services.

In the last booking step, you can add the travel dates and additional data.

Click on "Book with obligation to pay" to make the booking binding. You will receive the booking confirmation directly on your cell phone and by email.

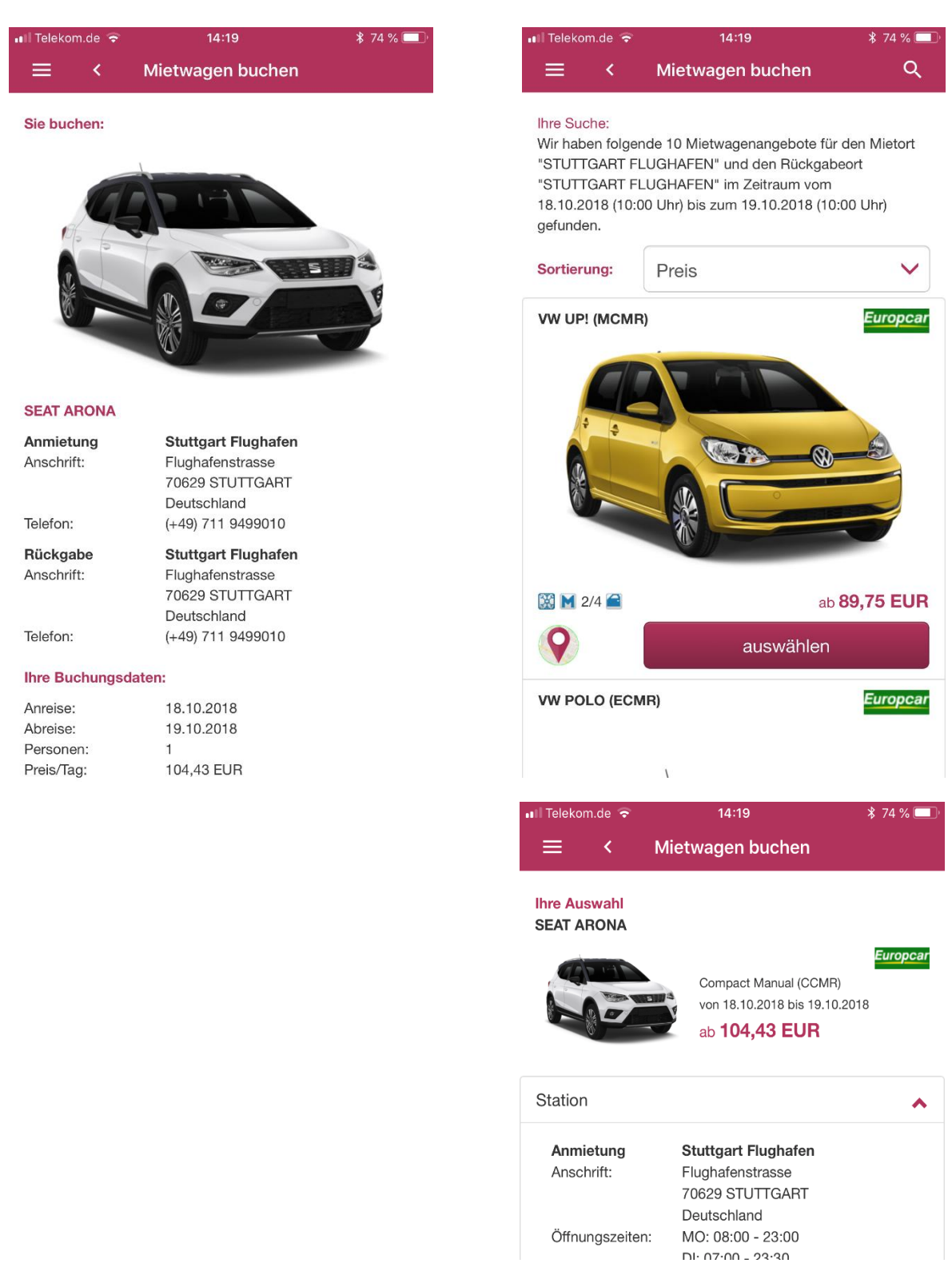

#### Reiseanträge

From the start page, select the "Applications" icon under "Applications & billing" or the "Travel application" option via the navigation bar.

All requests for which approval is pending are displayed first.

By clicking on the respective travel request, it can be approved, rejected or put on resubmission.

| 💵 Telekom.de 🗢                                                       | 14:20                        | * 74 % 🔲 | 🖬 Telekom.de 🗢        | 14:20               | <b>*</b> 74 % 🔲 ' |
|----------------------------------------------------------------------|------------------------------|----------|-----------------------|---------------------|-------------------|
| ≡ <                                                                  | Reiseantrag                  | +        | ≡ <                   | Reiseantrag         |                   |
| Offen<br>17.08.2017 08:00 - 18.08<br>Dienstreise/Seminar o. Ve<br>in | . <b>2017 08:00</b><br>rpfl. |          | ÖPNV:                 |                     | 0,00              |
| Bemerkung: Nein                                                      |                              |          | Seminar / Mess        | e / Kongresskosten: | 0,00              |
| Offen<br>17.08.2017 08:00 - 18.08<br>Dienstreise/Seminar o. Ve       | .2017 08:00                  |          | Sonstige Koste        | n:                  | 0,00              |
| in<br>Bemerkung: Nein                                                | . 5.17                       |          | Voraussichtliche Kost | en:                 |                   |
| <b>a</b>                                                             |                              |          | 5000,00               |                     |                   |
| Offen<br>17.08.2017 08:00 - 18.08<br>Dienstreise/Seminar o. Ve<br>in | . <b>2017 08:00</b><br>rpfl. |          | Budgeterhöhun         | g:                  |                   |
| Bemerkung: Nein                                                      |                              |          | Bemerkung Mitarbeit   | er:                 |                   |
| Weitergeleitet<br>24.08.2016 08:00 - 25.08<br>Belegabrechnung        | .2016 17:00                  |          |                       |                     |                   |
| Test in test<br>Bemerkung: Nein                                      |                              |          | Bemerkung:            |                     |                   |
| Weitergeleitet<br>24.08.2016 08:00 - 25.08                           | .2016 17:00                  |          |                       |                     |                   |
| Belegabrechnung<br>Test in Test<br>Bemerkung: Nein                   |                              |          |                       | Genehmigen          |                   |
| Weitergeleitet                                                       | 0040 47.00                   |          | E                     | ndgültig ablehne    | n                 |
|                                                                      |                              |          |                       |                     |                   |
|                                                                      |                              |          |                       | Wiedervorlage       |                   |

### Submit a travel request

From the start page, select the "Applications" icon under "Applications & invoicing" or the "Travel application" option via the navigation bar.

Click on the icon with the plus sign.

All the required data can now be entered.

| 💵 Telekom.de 🗢                                                                          | 14:20                          | * 74 % 💷 '    | 🖬 Telekom.de 🗢                                                         | 14:20                                                                                              | * 74 % 💻             |
|-----------------------------------------------------------------------------------------|--------------------------------|---------------|------------------------------------------------------------------------|----------------------------------------------------------------------------------------------------|----------------------|
| ≡ <                                                                                     | Reiseantrag                    | $\frac{1}{2}$ | ≡ <                                                                    | Reiseantrag                                                                                        |                      |
| Offen<br>17.08.2017 08:00 - 18.08<br>Dienstreise/Seminar o. Ve<br>in<br>Bemerkung: Nein | 9. <b>2017 08:00</b><br>rrpfl. |               | Name:<br>Kostenstelle:<br>Benutzername:<br>Unternehmen:<br>RKA-Nummer: | Esther Stehning<br>66666<br>14<br>Atlatos GmbH,<br>Schloßstr. 24<br>65594 RUNKEL-DEHRN<br>Neue RKA |                      |
| Offer                                                                                   |                                |               |                                                                        | noch                                                                                               | nicht weitergeleitet |
| <b>17.08.2017</b> 08:00 - 18.08<br>Dienstreise/Seminar o. Ve                            | 8.2017 08:00<br>erofl.         |               | Bitte geben Sie den<br>angegebene Untern                               | Ort des Reisestarts an, sofern o<br>ehmenssitz abweicht.                                           | dieser vom oben      |
| in<br>Bemerkung: Nein                                                                   | , b                            |               | Ort des Reisestarts                                                    | 3:                                                                                                 |                      |
| Offen<br>17.08.2017 08:00 - 18.08<br>Dienstreise/Seminar o. Ve                          | 3.2017 08:00                   |               | Zielort der Reise:                                                     |                                                                                                    |                      |
| in<br><b>Bemerkung: Nein</b>                                                            |                                |               | Zielland:                                                              |                                                                                                    |                      |
|                                                                                         |                                |               | Deutschland                                                            |                                                                                                    | $\checkmark$         |
| Weitergeleitet<br>24.08.2016 08:00 - 25.08                                              | 3.2016 17:00                   |               | Von*:                                                                  |                                                                                                    |                      |
| Belegabrechnung<br>Test in test                                                         |                                |               | 11.06.2018                                                             |                                                                                                    |                      |
| Demerkung, wein                                                                         |                                |               | Abfahrtszeit:                                                          | 08:00                                                                                              |                      |
| 24.08.2016 08:00 - 25.08<br>Belegabrechnung                                             | 3.2016 17:00                   |               | Ankunftszeit:                                                          | 08:00                                                                                              |                      |
| Test in Test<br>Bemerkung: Nein                                                         |                                |               | Abweichung:                                                            | 00:00                                                                                              |                      |
| Weitergeleitet                                                                          |                                |               | Bis*:                                                                  |                                                                                                    |                      |
|                                                                                         | 0040 47:00                     |               |                                                                        |                                                                                                    |                      |

## Contact us

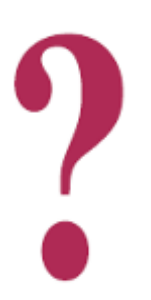

If you have any questions, please do not hesitate to contact us.

Atlatos GmbH Schloßstr. 24 65594 Runkel-Dehrn

E-Mail: <u>support@atlatos.com</u> Tel.: +49 6431-2124980 Fax: +49 6431-21249819

www.atlatos-traveller.de